\* Bu kılavuzdaki bazı içerikler, yazılıma veya servis sağlayıcınıza bağlı olarak, telefonunuzdan farklı olabilir.

\* Cihazın kullanım ömrü 5 yıl, garanti süresi 2 yıldır.

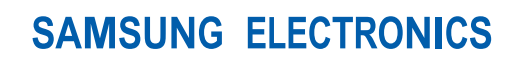

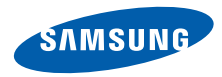

Samsung Çağrı Merkezi : 444 77 11 SAMSUNG ELECTRONICS CO., LTD 443-742 416 MEATAN-3 DONG, YEONGTONG-GU SUWON KYONGGI-DO SOUTH KOREA Tel: +82-2-2255-0114

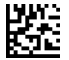

Printed in Korea Code No.:GH68-24658A Turkish. 11/2011. Rev. 1.5

www.samsung.com

# ст-s5233w Cep Telefonu Kullanım Kılavuzu

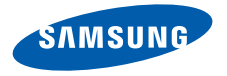

# Bu kılavuzu kullanma

Bu kullanım kılavuzu cep telefonunuzun işlevleri ve özellikleri konusunda size yol göstermek için özel olarak hazırlanmıştır. Hemen başlamak için "Cep telefonunuzu tanıyın," "Cep telefonunu birleştirip hazırlama," ve "Temel fonksiyonları kullanma" konularına bakın.

# Talimat simgeleri

Başlamadan önce, bu kılavuzda göreceğiniz simgeleri tanıyın:

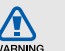

Uyarı—sizin veya başkalarının yaralanmasına neden olabilecek durumlar

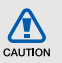

Dikkat—telefonunuzun veya diğer ekipmanın zarar görmesine neden olabilecek durumlar

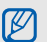

Not—notlar, kullanım ipuçları veya ek bilgiler

 Bakınız—ilgili bilgi içeren sayfalar; örneğin: u sf.12 ("bkz. 12. sayfa" anlamına gelir) işlem sırası—bir adımı gerçekleştirmek için seçenekler veya menülerde izlemeniz gereken sıra; örneğin: Menü modunda Mesajlar → Mesaj oluştur seçeneğine basın (Mesajlar tuşuna, ardından Mesaj oluştur seçeneğine basın anlamına gelir)

Köşeli ayraçlar—telefon tuşları; örneğin:
 [m] (Güç/Menüden çıkış tuşunu gösterir)

# Telif hakkı bilgisi

Bu aygıtı içeren tüm teknolojilerin ve ürünlerin mülkiyeti ilgili sahiplerine aittir:

- Bluetooth<sup>®</sup>, dünya genelinde Bluetooth SIG, Inc. firmasının tescilli ticari markasıdır— Bluetooth QD ID: B015552.
- Java™ Sun Microsystems, Inc. firmasının tescilli ticari markasıdır.
- Windows Media Player<sup>®</sup>, Microsoft Corporation'ın tescilli ticari markasıdır.
- Wi-Fi<sup>®</sup>, Wi-Fi SERTİFİKALI logove Wi-Fi, Wi-Fi Ortaklığının tescilli ticari markalarıdır.

# €€0168①

# İçerik

| Güvenlik ve kullanım bilgileri    | 2  |
|-----------------------------------|----|
| Güvenlik uyarıları                | 2  |
| Güvenlik önlemleri                | 4  |
| Önemli kullanım bilgileri         | 7  |
| Cep telefonunuzu tanıyın          | 12 |
| Paketi açma                       | 12 |
| Telefon düzeni                    | 13 |
| Tuşlar                            | 14 |
| Simgeler                          | 14 |
| Cep telefonunu                    |    |
| birleştirip hazırlama             | 16 |
| SIM kart ve pili takma            | 16 |
| Pili şarj etme                    | 18 |
| Bellek kartı takma (isteğe bağlı) | 19 |
| Temel fonksivonları kullanma      | 20 |
| Telefonunuzu açma ve kapatma      | 20 |
| Dokunmatik ekranı kullanma        | 21 |
| Menülere erişme                   | 21 |
| Widget öğelerini kullanma         | 22 |
| Yardım bilgisine erişme           | 23 |
|                                   |    |

| Telefonunuzu kişiselleştirme                                                                                                    | . 23                                 |
|----------------------------------------------------------------------------------------------------|--------------------------------------|
| Temel arama fonksiyonlarını kullanma                                                                                                    | . 25                                 |
| Mesaj gönderme ve mesajları görüntüleme                                                                                                    | . 26                                 |
| Kişi ekleme ve bulma                                                                                                    | . 29                                 |
| Temel kamera fonksiyonlarını kullanma                                                                                                    | . 30                                 |
| Müzik dinleme                                                                                                    | . 32                                 |
| Web'de gezinme                                                                                                    | . 33                                 |
| Google servislerini kullanma                                                                                                    | . 34                                 |
| Gelişmiş fonksiyonları kullanma                                                                                                    | . 36                                 |
| Gelişmiş arama fonksiyonlarını kullanma                                                                                                    | . 36                                 |
| Gelişmiş rehber fonksiyonlarını kullanma                                                                                                    | . 39                                 |
| Gelişmiş mesaj fonksiyonlarını kullanma                                                                                                    | . 40                                 |
| Gelişmiş kamera fonksiyonlarını kullanma                                                                                                    | . 41                                 |
| Gelişmiş müzik fonksiyonlarını kullanma                                                                                                    | . 44                                 |
| Araçları ve uygulamaları kullanma<br>Bluetooth kablosuz özelliğini kullanma<br>Bir kablosuz ağı etkinleştirme ve ağa<br>bağlanma LAN (WLAN)<br>Mobil izleyiciyi etkinleştirme<br>Sahte arama yapma | . 48<br>. 48<br>. 50<br>. 51<br>. 51 |

| Sesli not kaydetme ve dinleme         | 52 |
|---------------------------------------|----|
| Görüntüleri düzenleme                 | 53 |
| Resim yazdırma                        | 55 |
| Fotoğrafları ve videoları görüntüleme |    |
| ve yükleme                            | 55 |
| Java tabanlı oyunları ve uygulamaları |    |
| kullanma                              | 57 |
| Veri senkronizasyonu                  | 58 |
| RSS okuyucuyu kullanma                | 58 |
| Dünya saatlerini oluşturma ve         |    |
| görüntüleme                           | 59 |
| Alarmları ayarlama ve kullanma        | 60 |
| Hesap makinesini kullanma             | 61 |
| Kur ve ölçümleri dönüştürme           | 61 |
| Geri sayan bir zamanlayıcı ayarlama   | 61 |
| Kronometreyi kullanma                 | 61 |
| Yeni görevler oluşturma               | 62 |
| Metin notları oluşturma               | 62 |
| Takviminizi yönetme                   | 62 |
| orun giderme                          | a  |
|                                       |    |

S

# Güvenlik ve kullanım bilgileri

Tehlikeli veya yasal olmayan durumlardan kaçınmak ve cep telefonunuzu en yüksek performansta kullanmak için aşağıdaki uyarılara uyun.

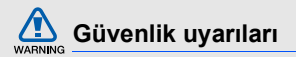

# Telefonu küçük çocuklardan ve evcil hayvanlardan uzak tutun

Telefonunuzu ve tüm aksesuarlarını küçük çocukların veya hayvanların erişemeyeceği bir yerde tutun. Küçük parçalar yutulursa boğulmaya veya önemli yaralanmalara neden olabilir.

### İşitme yeteneğinizi koruyun

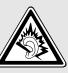

Kulaklığın yüksek sesle dinlenmesi işitme yeteneğinize zarar verebilir. Yalnızca konuşmalarınızı veya müziği duymanıza yetecek en düşük ses seviyesi ayarını kullanın.

#### Cep telefonlarını ve donanımları dikkatli bir şekilde takın

Aracınıza taktığınız tüm cep telefonlarının veya ilgili donanımın güvenli bir şekilde monte edildiğinden emin olun. Telefonunuzu ve aksesuarları hava yastığının bulunduğu yere veya yakınına koymayın. Doğru takılmayan kablosuz donanım, hava yastığı şiştiğinde ciddi yaralanmalara neden olabilir.

# Bataryaları ve şarj cihazlarını kullanırken ve atarken dikkatli olun

- Yalnızca telefonunuz için özel olarak tasarlanmış ve Samsung tarafından onaylanmış bataryaları ve şarj cihazlarını kullanın. Uyumsuz bataryalar veya şarj cihazları ciddi yaralanmalara neden olabilir veya cihazınıza zarar verebilir.
- Pilleri veya telefonları asla ateşe atmayın. Kullanım ömrü biten pilleri veya telefonları atarken yerel düzenlemelere uyun.

- Bataryaları veya telefonları asla mikrodalga fırın, soba veya radyatör gibi ısıtıcı cihazlara koymayın. Bataryalar aşırı ısındığında patlayabilir.
- Bataryayı asla ezmeyin veya üzerinde delik açmayın. Bataryayı aşırı basınç altında bırakmayın, aksi takdirde kısa devre yapmasına ve aşırı ısınmasına neden olur.

### Kalp pillerini etkilememesine dikkat edin

Üretici firmaların ve bağımsız bir araştırma grubu olan Wireless Technology Resarch'ın önerilerine göre, kalp pillerinin etkilenme olasılığını engellemek için cep telefonları ile kalp pilleri arasında en az 15 cm (6 inç) mesafe bırakın. Telefonunuzun bir kalp pilini veya diğer tibbi cihazları etkilediği ile ilgili şüpheniz olursa, telefonu derhal kapatın ve yardım almak için kalp pilini veya tibbi cihazın üreticisine başvurun.

# Patlama olasılığı olan ortamlarda telefonu kapatın

Telefonu yakıt ikmal noktalarında (benzin istasyonları) veya yakıt ya da kimyasal maddelerin yakınında kullanmayın. Uyarı işaretleri veya talimatlarla belirtilen yerlerde telefonunuzu kapatın. Telefonunuz, yakıt veya kimyasal malzemelerin depolandığı yerlerde ve taşındığı araçlarda ya da patlayıcı malzemelerin olduğu yerlerde veya yakın çevresinde patlamaya neden olabilir. Yanıcı sıvı ve gazları veya patlayıcı maddeleri, telefonunuzla ve parçaları veya aksesuarları ile aynı yerde saklamayın ve taşımayın.

#### Sürekli aynı hareketleri yapmaktan kaynaklanan rahatsızlıklara yakalanma riskini azaltın

Telefonunuzu kullanırken, telefonu rahat bir şekilde tutun, tuşlarına hafifçe basın, basmanız gereken tuş sayısını azaltan özelliklerden yararlanın (örneğin şablonlar ve tahmini metin gibi) ve sık sık ara verin.

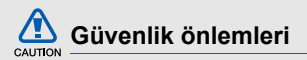

#### Aracınızı her zaman güvenli sürün.

Araç kullanırken telefonunuzu kullanmayın ve sürüş sırasında cep telefonlarının kullanımıyla ilgili tüm düzenlemelere uyun. Güvenliğinizi artırmak için mümkün olduğunda ahizesiz aksesuarı kullanın.

# Tüm güvenlik uyarılarına ve düzenlemelere uyun

Belirli yerlerde cep telefonlarının kullanımını kısıtlayan tüm düzenlemelere uyun.

# Yalnızca Samsung tarafından onaylanan aksesuarları kullanın

Uyumsuz aksesuarların kullanılması telefonunuza zarar verebilir veya yaralanmalara neden olabilir.

# Tıbbi cihazların yakınındayken telefonu kapatın

Telefonunuz hastanelerdeki veya sağlık kuruluşlarındaki tıbbi cihazları etkileyebilir. Tüm düzenlemelere, belirtilen uyarılara ve tıbbi personelin talimatlarına uyun.

#### Hava taşıtlarında telefonu kapatın veya kablosuz kullanım işlevlerini devre dışı bırakın

Telefonunuz hava taşıtlarındaki donanımı etkileyebilir. Havayollarıyla ilgili tüm düzenlemelere uyun ve havayolu personeli tarafından belirtildiğinde telefonunuzu kapatın veya kablosuz işlevleri devre dışı bırakan bir moda geçirin.

# Bataryaları ve şarj cihazlarını koruyarak hasar görmelerini önleyin

 Bataryaları çok düşük veya çok yüksek sıcaklıklara maruz bırakmayın (0° C/32° F'nin altı veya 45° C/ 113° F'nin üstü). Aşırı uçtaki sıcaklıklar şarj kapasitesini ve bataryalarınızın kullanım ömrünü düşürebilir.

- Bataryaların metal nesnelerle temas etmesini engelleyin; aksi takdirde + ve - uçları arasında bağlantı oluşarak bataryaların geçici veya kalıcı bir şekilde hasar görmesine neden olabilir.
- Hasarlı bir şarj cihazını veya bataryayı asla kullanmayın.

# Telefonunuzu dikkatli ve makul bir şekilde kullanın

- Herhangi bir elektrik şoku riskine maruz kalmamak için telefonunuzu sökmeyin.
- Telefonunuzun ıslanmamasına dikkat edin; cihaza gelen sıvilar ciddi hasar verebilir. Telefonunuzu ıslak ellerle tutmayın. Telefonunuz sudan dolayı zarar görürse üreticinin garantisi geçersiz olur.
- Tozlu yerler telefonunuzun hareketli parçalarına zarar verdiğinden, telefonu tozlu yerlerde kullanmayın ve bırakmayın.

- Telefonunuz karmaşık yapılı elektronik bir aygıttır. Bu nedenle ciddi hasarlara yol açmamak için telefonu çarpmalara ve sert kullanıma karşı koruyun.
- Telefonunuzu boyamayın; boya, hareketli parçaları tıkayabilir ve telefonun doğru çalışmasını engelleyebilir.
- Telefonunuzda kamera flaşı veya ışığı varsa, çocukların veya hayvanların gözlerine çok yakın olacak şekilde kullanmayın.
- Telefonunuz manyetik alana maruz kalırsa zarar görebili. Manyetik kapakları olan taşıma çantaları veya aksesuarlar kullanmayın veya telefonunuzun uzun süre manyetik alana maruz kalmasına izin vermeyin.

# Diğer elektronik aygıtlarla parazit yapmasından kaçının

Telefonunuz kalp pilleri, işitme cihazları ve evde ya da araçta kullanılan tıbbi aygıtlar ve diğer elektronik aygıtlar gibi koruması olmayan veya yeterli derecek korunmayan elektronik aygıtlar için parazit oluşturabilecek radyo frekansı (RF) sinyalleri yayar. Karşılaştığınız parazit sorunlarını gidermek için elektronik aygıtınızın üreticisine danışın.

# CAUTION

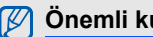

# Önemli kullanım bilgileri

#### Telefonunuzu normal pozisyonda kullanın

Telefonunuzun dahili antenine dokunmayın.

#### Telefonunuzun onarımını yalnızca yetkili elemanlara yaptırın

Yetkili olmayan kişilerin telefonunuzu onarmaya calışması telefona zarar verebilir ve garantisi gecersiz olur

#### Bataryanın ve şarj cihazının ömrünü uzatin

- Bataryayı bir haftadan daha uzun süre şarj etmeyin; fazla şarj etmek, bataryanın ömrünü kısaltabilir.
- · Zamanla, kullanılmayan bataryalar boşalır ve kullanılmadan önce yeniden şarj edilmeleri gerekir.
- Şarj cihazını kullanmadığınız zamanlarda güç • kaynağından çıkarın.
- Bataryaları yalnızca amacına uygun olarak kullanın.

#### SIM kartları ve hafıza kartlarını dikkatli bir sekilde tutun

- Telefon bilgi aktarıyorken veya bilgiye erişiyorken kartı çıkarmayın; aksi takdirde veri kaybı olabilir ve/ veya kart ya da telefon zarar görebilir.
- · Kartları yüksek gerilimden, statik elektrikten ve diğer aygıtların yaydığı elektronik parazitten koruyun.
- · Çok sık yapılan yazma ve silme işlemi hafıza kartlarının kullanım ömürlerini kısaltır.
- Kartın sarı renkli temas noktalarına veya iletken uclarına parmağınızla ya da metal nesnelerle dokunmayın. Kart kirlendiyse yumuşak bir bezle silin

#### Acil servislere erişim sağlayın

Bazı bölgelerde veya durumlarda telefonunuzdan acil aramalar yapılamayabilir. Uzak yerlere veya gelismemis bölgelere sevahate cıkmadan önce, acil servis elemanlarıyla irtibat kurmak için alternatif bir yöntem belirleyin.

#### Özgül Soğurma Oranı (SAR) sertifikası bilgileri

Telefonunuz, insanların radyo ve telekomünikasyon cihazlarının yaydığı radyo frekansı (RF) enerjisine maruz kalma miktarını sınırlayan Avrupa Birliği (AB) standartlarına uygundur. Bu standartlar, kilogram başına en yüksek birim olarak kabul edilen (Özgül Soğurma Oranı veya SAR olarak da adlandırılır) 2,0 watt düzeyinin üzerindeki cep telefonlarının satışını yasaklar.

Testler sırasında, bu model için kaydedilen en yüksek SAR değeri kilogram başına 0,586 watt olarak belirlenmiştir. Telefonun bir sinyali en yakın baz istasyonuna iletmeye yetecek kadar RF enerjisi yayacak şekilde tasarlandığından, normal kullanımda, gerçek SAR değeri bu değerin çok daha altında olur. Telefonunuz, enerji yayılımını mümkün olduğunda otomatlik olarak düşürdüğünden, toplam olarak maruz kaldığınız RF enerjisini azaltır. Bu kılavuzun arkasındaki Uygunluk Beyanı, telefonunuzun Avrupa Radyo ve Terminal Telekomünikasyon Cihazları (R&TTE) yönetmeliğine uygun olduğunu gösterir. SAR ve ilgili AB standartları hakkında daha fazla bilgi için Samsung mobil telefon web sitesini ziyaret edin.

### Bu Ürünün Doğru Şekilde Atılması

(Atık Elektrikli ve Elektronik Cihazlar)

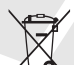

(Avrupa Birliği ve ayrı toplama sistemleri olan diğer Avrupa ülkeleri için geçerlidir)

Ürünün, aksesuarların veya ilgili belgelerin üzerinde bulunan bu işaret, ürünün ve elektronik aksesuarlarının (örn. şarj cihazı,

kulaklık, USB kablo) kullanım ömrü sonunda diğer ev atıklarıyla birlikte atılmaması gerektiğini belirtir. Atıkların kontrolsüz olarak imha edilmesinin çevre ve insan sağlığı üzerindeki zararlı etkisini engellemek için lütfen bunu diğer atık türlerinden ayırın ve malzeme kaynaklarının sürdürülebilir şekilde yeniden kullanılabilmesi için geri dönüştürülmesini sağlayın. Ev kullanıcıları, bu ürünü cevresel acıdan güvenli bir geri dönüstürme islemi icin nereve ve nasıl ulaştıracakları hakkında ayrıntılı bilgi için ürünü satın aldıkları bayi ile veya yerel resmi makamla irtibat kurmalıdır.

İş kullanıcıları tedarikçileri ile irtibat kurup satın alma sözlesmesinin hüküm ve kosullarına bakmalıdır. Bu ürün ve ürünün elektronik aksesuarları, imha için diğer ticari atıklarla karıştırılmamalıdır.

#### Bu ürünün doğru şekilde atılması

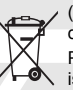

(Avrupa Birliği ve ayrı pil iade sistemleri olan diğer Avrupa ülkeleri için geçerlidir) Pildeki, kılavuzdaki veya ambalajdaki bu işaret bu üründeki pillerin kullanım ömürlerinin sonunda diğer ev atıkları ile birlikte atılmaması gerektiğini belirtir. Hg, Cd veya Pb kimyasal sembolleri pilin EC Yönetmeliği 2006/66'da belirtilen referans değerlerin üstünde cıva, kadmiyum veya kurşun içerdiğini gösterir. Piller düzgün atılmazsa, bu maddeler insan sağlığına veya ortama zarar verebilir

Doğal kavnakları korumak ve malzemelerin veniden kullanılmasını özendirmek için pilleri diğer atık türlerinden ayırıp bölgenizdeki ücretsiz pil iade sistemiyle geri dönüstürülmesini sağlayın.

EEE Yönetmeliğine uygundur.

#### Yasal Uyarı

Bu ayqıt yoluyla erişilebilen bazı içerik ve hizmetler üçüncü şahıslara ait olup telif hakkı, patent, ticari marka ve/veya diğer fikri mülkiyet kanunları ile korunmaktadır. Bu içerik ve hizmetler yalnızca ticari olmayan sahsi kullanıma yönelik olarak sunulmaktadır. Hiçbir içerik veya hizmeti, içeriğin sahibi veya hizmetin sağlayıcısının izin vermediği biçimde kullanamazsınız. Yukarıdaki hükümleri sınırlamaksızın, geçerli içerik sahibi veya hizmet sağlayıcısı tarafından açıkça izin verilmedikçe, bu aygıt yoluyla sunulan hiçbir içerik veya hizmeti değiştiremez, kopyalayamaz, yeniden vayımlayamaz, yükleyemez, postalayamaz, iletemez, çeviremez, satamaz, türetilmiş eserler oluşturamaz, kötüye kullanamaz veya hiçbir biçimde ya da ortamda dağıtamazsınız.

"ÜÇÜNCÜ ŞAHSA AİT İÇERİK VE HİZMETLER "OLDUĞU ĞİBİ" SUNULUR. SAMSUNG BU ŞEKİLDE SUNULAN İÇERİK VEYA HİZMETİ, HİÇBİR AMAÇLA, AÇIK VEYA KAPALI BİR İFADE İLE GARANTİ ETMEMEKTEDİR. SAMSUNG AÇIKÇA, BELIRLİ BİR AMACA UYGUNLUK VEYA SATILMA GARANTİLERİ DAHİL OLMAK ÜZERE ANCAK BUNLARLA SINIRLI OLMAMAK KAYDIYLA. ZIMNİ TÜM GARANTİLERİ REDDEDER. SAMSUNG BU AYGIT YOLUYLA SUNULAN HİÇBİR İÇERİK VEYA HIZMETIN DOĞRULUĞU, GEÇERLILIĞI, GÜNCELLIĞİ, YASALLIĞI VEYA EKSİKSİZLİĞİNİ GARANTİ ETMEMEKTE OLUP İHMALKARLIK DAHİL OLMAK ÜZERE HİÇBİR DURUMDA, BİR SÖZLESMEYE TABİ OLARAK YA DA OLMADAN, BU TÜR HASAR İHTİMALİ BİLDİRİLMİŞ OLSA BİLE SİZİN VEYA ÜÇÜNCÜ BİR ŞAHSIN HERHANGİ BİR İÇERİK VEYA HİZMETİ KULLANMASININ BİR SONUCU OLARAK VEYA İÇERİLEN BİLGİLERLE BAĞLANTILI OLARAK YA DA BUNLARDAN KAYNAKLANAN DOĞRUDAN, DOLAYLI, TESADÜFİ, ÖZEL VEYA BİR FİİLİN SONUCU OLARAK ORTAYA ÇIKAN ZARARLARDAN, AVUKAT ÜCRETİ, MASRAFLAR VEYA DİĞER ZARARLARDAN SORUMLU TUTULAMAZ."

Üçüncü şahıs hizmetlerine, herhangi bir zamanda son verilebilir veya ara verilebilir ve Samsung, hiçbir içerik ya da hizmetin herhangi bir süre boyunca kullanılabileceğine dair bir beyanda bulunmamakta veya garanti vermemektedir. İçerik ve hizmetler, Samsung'un üzerinde hiçbir kontrolünün olmadığı ağlar ve iletim olanakları yoluyla üçüncü şahıslar tarafından iletilmektedir. Bu sorumluluk reddinin genel niteliğini sınırlandırmaksızın Samsung açık bir ifade ile, bu aygıt yoluyla sunulan tüm içerik veya hizmetin kesilmesi ya da ertelenmesine dair sorumluluk veya yükümlülüğü reddetmektedir.

Samsung, içerik veya hizmetlerle ilgili müşteri hizmetinden sorumlu veya yükümlü değildir. İçerik veya hizmetlerle ilgili hizmete yönelik tüm soru ve talepler, doğrudan ilgili içerik ve hizmet sağlayıcılarına yapılmalıdır.

# Cep telefonunuzu tanıyın

Bu bölümde cep telefonunuzun'düzenini, tuşları ve kullanılan simgeleri öğrenebilirsiniz.

# Paketi açma

Ürün kutunuzda aşağıdaki bileşenlerin olup olmadığını kontrol edin:

- · Cep telefonu
- Pil
- · Seyahat adaptörü (şarj cihazı)
- Cep Telefonu Kullanım Kılavuzu
- Ø
- Telefonunuzla birlikte verilen bileşenler bölgenizde kullanılan veya servis sağlayıcınızın sunduğu yazılımlara ve aksesuarlara bağlı olarak değişebilir. Bulunduğunuz yerdeki Samsung bayisinden ek aksesuar temin edebilirsiniz.
- Sunulan aksesuarlar telefonunuz için en iyi performansı verir.

# Telefon düzeni

Telefonunuzun ön bölümünde şu tuşlar ve özellikler bulunur:

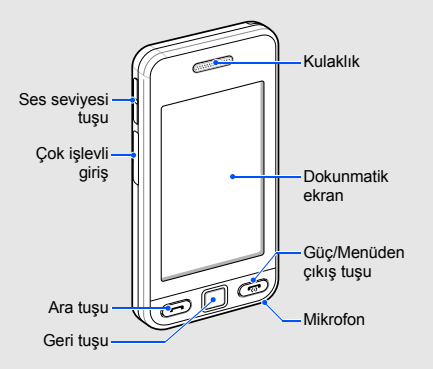

Telefonunuzun arka bölümünde şu tuşlar ve özellikler bulunur:

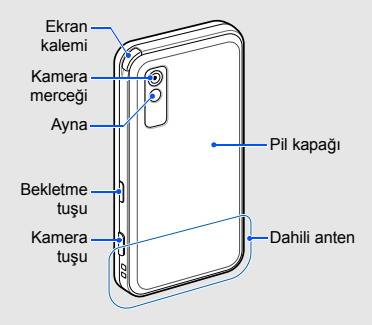

Telefonun istenmeyen şekilde çalışmasını engellemek için dokunmatik ekranı ve tuşları kilitleyebilirsiniz. Kilitlemek için [⊕] tuşuna basın. Kilidi açmak için [⊕] tuşuna uzun basın.

# Tuşlar

| Tuş |                               | İşlev                                                                                                    |
|-----|-------------------------------|----------------------------------------------------------------------------------------------------|
|     | Ara                           | Arama yapmanızı veya gelen<br>aramaları cevaplamanızı sağlar;<br>Bekleme modunda, son aranan,<br>cevaplanmayan veya gelen<br>aramaları görmenizi sağlar                    |
| IJ  | Geri                          | Menü modunda bir önceki menü seviyesine döner                                                                                                    |
| (m) | Güç/<br>Menüden<br>çıkış tuşu | Telefonu açmanızı/kapatmanızı<br>sağlar (uzun basın); Bir aramayı<br>bitirmenizi sağlar; Menü modunda<br>ana menü ekranına veya<br>Bekleme moduna geri dönmenizi<br>sağlar |
| •   | Ses seviyesi                  | Telefonun ses seviyesini<br>ayarlama'                                                                                                    |

| Tuş |        | İşlev                                                                                                    |
|-----|--------|----------------------------------------------------------------------------------------------------|
| æ   | Beklet | Dokunmatik ekranı ve tuşları<br>kilitleyin; Dokunmatik ekranın ve<br>tuşların kilidini açın (uzun basın)            |
|     | Kamera | Bekleme modunda kamerayı<br>açmanızı sağlar, Kamera<br>modunda fotoğraf çekmenizi veya<br>video kaydetmenizi sağlar |

# Simgeler

Ekranınızda görüntülenen simgeleri öğrenin.

| Simge | Tanımı              |
|-------|---------------------|
| Fal   | Sinyal gücü         |
| G     | GPRS şebekesi bağlı |
| E     | EDGE şebekesi bağlı |
| P     | Arama devam ediyor  |
|       |                     |

| Simge      | Tanımı                                           |
|------------|--------------------------------------------------|
| m          | Bellek kartı takıldı                             |
| $\odot$    | Alarm etkinleştirildi                            |
| $\bigcirc$ | Web'e göz atılıyor                               |
| (A         | Güvenli bir web sayfasına bağlandı               |
| 6          | Wi-Fi etkinleştirildi                            |
| R          | Dolaşım (normal servis alanının dışında)         |
| Ċ          | Arama yönlendirme etkinleştirildi                |
| *          | Bluetooth etkinleştirildi                        |
|            | Bluetooth ahizesiz araç kiti veya kulaklık bağlı |
|            | PC ile senkronize edildi                         |

| Simge | Tanımı                        |
|-------|-------------------------------|
|       | Yeni metin mesajı (SMS)       |
|       | Yeni multimedya mesajı (MMS)  |
|       | Yeni e-posta mesajı           |
| x     | Yeni sesli posta mesajı       |
| ¢     | Normal profil etkinleştirildi |
| ×,    | Sessiz profil etkinleştirildi |
|       | Pil gücü seviyesi             |
| 10:00 | Güncel saat                   |

# Cep telefonunu birleştirip hazırlama

İşe cep telefonunuzu ilk kullanım için birleştirip hazırlayarak başlayın.

# SIM kart ve pili takma

Bir cep telefonu servisine abone olduğunuzda, kişisel tanımlama numaranız (PIN) ve isteğe bağlı servisler gibi abonelik bilgilerinin olduğu bir Abone Kimlik Modülü (SIM) alırsınız.

SIM kartı ve pili takmak için,

1. Pilin kapağını çıkarın.

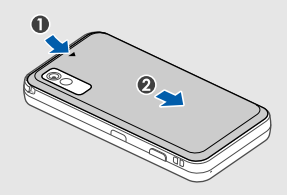

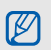

Telefon açıksa kapatmak için [ 🐨 ] tuşuna uzun basın.

2. SIM kartı takın.

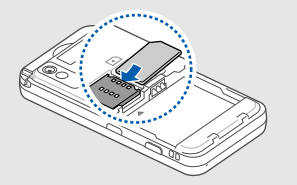

- SIM kartı, sarı renkli temas noktaları aşağı bakacak şekilde telefona yerleştirin.
- SIM kartı takmadan telefonunuzun şebeke harici servislerini ve bazı menülerini kullanabilirsiniz.'

3. Pili takın.

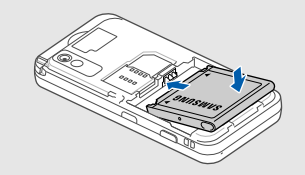

4. Pil kapağını yerine takın.

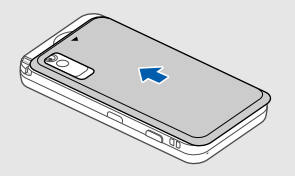

# Pili şarj etme

Telefonu ilk defa kullanmadan önce pili şarj etmeniz gerekir.

- Telefonun yan tarafındaki çok işlevli giriş kapağını açın.
- Seyahat adaptörünün küçük ucunu çok işlevli girişe takın.

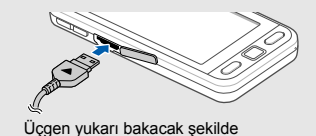

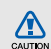

Seyahat adaptörünün yanlış takılması telefonun ciddi şekilde zarar görmesine neden olabilir. Hatalı kullanımdan kaynaklanan hasarlar garanti kapsamında değildir.

- Seyahat adaptörünün büyük ucunu elektrik prizine takın.
- Pil tamamen şarj olduğunda (i singesi artık hareket etmiyor), seyahat adaptörünü elektrik prizinden çıkarın.
- 5. Seyahat adaptörünü telefondan çıkarın.
- 6. Çok işlevli giriş kapağını kapatın.

 $\mathbb{V}$ 

#### Zayıf pil göstergesi hakkında

Pil azaldığında, telefon bir uyarı sinyal sesi verir ve zayıf pil mesajı görüntülenir. Pil simgesi de boş olarak yanıp söner. Pilin şarj seviyesi iyice zayıfladığında, telefon otomatik olarak kapanır. Telefonunuzu kullanmak için pilinizi yeniden şarj edin.

# Bellek kartı takma (isteğe bağlı)

Ek multimedya dosyalarını saklamak için bir bellek kartı takmanız gerekir. Telefonunuzda 8 GB'ye kadar microSD™ veya microSDHC™ bellek kartlarını (bellek kartı üreticisine ve türüne bağlı olarak) kullanabilirsiniz.

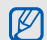

Bellek kartının bilgisayara takılıyken biçimlendirilmesi, telefonunuzla uyumsuzluğa sebep olabilir. Bellek kartını yalnızca telefona takılıyken biçimlendirin.

- 1. Batarya kapağını ve bataryayı çıkarın.
- Etiketli yüzü aşağıya bakacak şekilde bir bellek kartı takın.

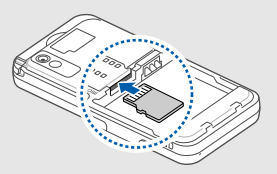

- 3. Bellek kartını yerine oturana kadar bellek kartı yuvasına itin.
- 4. Pili takın ve kapağı yerine takın.

Bellek kartını çıkarmak için pil kapağını ve pili çıkarın, bellek kartını telefondan ayrılana kadar yavaşça itin ve ardından kartı bellek kartı yuvasından çıkarın.

# Temel fonksiyonları kullanma

Temel işlemlerin nasıl yapıldığını ve cep telefonunuzun temel özelliklerini nasıl kullanacağınızı öğrenin.

# Telefonunuzu açma ve kapatma

Telefonunuzu açmak için

- 1. [m] tuşuna uzun basın.
- 2. PIN kodunuzu girin ve **Onayla** seçeneğini belirleyin (gerekirse).

Telefonunuzu kapatmak için yukarıdaki 1. adımı tekrarlayın.

### Çevrimdışı profile geçme

Çevrimdışı profile geçerek, uçak ve hastane gibi kablosuz aygıt kullanımının yasak olduğu yerlerde telefonunuzun şebeke harici servislerini kullanabilirsiniz."

Çevrimdışı profile geçiş yapmak için Menü modunda, Ayarlar → Telefon profilleri → Çevrimdışı seçeneğini belirleyin.

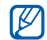

Kablosuz aygıtların yasak olduğu yerlerde resmi görevlilerin tüm uyarılarına ve talimatlarına uyun.

# Dokunmatik ekranı kullanma

Telefonunuzun dokunmatik ekranı kolayca seçim veya işlem yapmanıza olanak sağlar. Dokunmatik ekranda ekran kalemi kullanma ile ilgili temel işlemleri öğrenin.

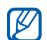

Dokunmatik ekranın optimum kullanımı için, telefonunuzu kullanmadan önce ekran koruma filmini kaldırın.

- Dokunun: Vurgulanan menüyü veya seçeneği belirlemek için ekrana ekran kalemiyle bir kez dokunun.
- Uzun dokunun: Uygulama için ekran kalemiyle bir öğe üzerine uzun dokunun.
- Sürükleyin: Ekran kalemiyle ekrana uzun dokunun ve kaydırma çubuğunu hareket ettirmek için ekran kalemini sürükleyin.

| _ |
|---|
|   |
|   |
|   |

Telefonunuzun'ekranının çizilmemesi için dokunmatik ekrana dokunmak veya yazmak için tükenmez kalem, kalem veya başka sivri cisim kullanmayın. Telefonunuzun arkasında ekran kaleminin koyulduğu özel bir yuva bulunur.

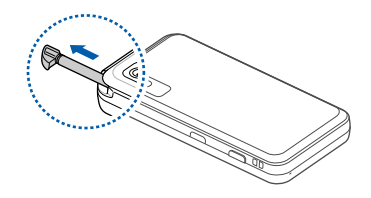

# Menülere erişme

Telefonunuzun menülerine erişmek için,'

- Bekleme modunda, Menü moduna erişmek için Menü seçeneğini belirleyin.
- 2. Bir menü veya seçenek seçin.
  - Ayrıca Menü modunda Z seçeneğini belirleyerek menülere erişebilirsiniz. Menü ekranları içinde ilerlemek için sola veya sağa kaydırın.

 Bir düzey yukarı gitmek için [➡] tuşuna basın; Boş moduna dönmek için [➡] tuşuna basın.

# Widget öğelerini kullanma

Widget öğesi araç çubuğundaki Widget öğelerini kullanmayı öğrenin.

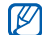

- Widget öğelerinizden bazıları web servislerine bağlanır. Web tabanlı bir Widget öğesi seçmek ilave ücrete tabi tutulabilir.
- Kullanabileceğiniz Widget öğeleri servis sağlayıcınıza veya bölgenize bağlı olarak değişebilir.

#### Widget öğesi araç çubuğunu açma

Bekleme modunda Widget öğesi araç çubuğunu açmak için ekranın sol alt tarafındaki oku seçin. Widget öğesi araç çubuğundaki Widget öğelerini yeniden düzenleyebilir veya bekleme ekranına taşıyabilirsiniz.

### Bekleme ekranına Widget öğesi taşıma

- Bekleme modunda, bekleme ekranında görmek istediğiniz alana gelmek için sola veya sağa kaydırın.
- 2. Widget öğesi araç çubuğunu açın.
- Bir Widget öğesini, Widget öğesi araç çubuğundan bekleme ekranına sürükleyin. Bekleme öğesini ekranda herhangi bir yere yerleştirebilirsiniz.

### Widget öğelerini değiştirme

- Menü modunda Ayarlar → Ekran ve aydınlatma → Masaüstü seçeneğini belirleyin.
- Widget öğesi araç çubuğuna dahil etmek istediğiniz Widget öğelerini seçin ve Kaydet'i seçin.

# Yardım bilgisine erişme

Telefonunuzla ilgili yardım bilgilerine erişmeyi öğrenin.

- 1. Widget öğesi araç çubuğunu açın.
- 2. Widget öğesi araç çubuğundaki ? seçeneğini belirleyin.
- 3. Telefonu saat yönünün tersine döndürerek yatay görünüme getirin.
- Bir uygulama veya özelliği öğrenmek için bir yardım konusu seçin.
- Daha fazla bilgi için sola veya sağa kaydırın. Bir önceki seviyeye dönmek için teşeçeneğini belirleyin.

# Telefonunuzu kişiselleştirme

Telefonunuzu kendi tercihlerinize göre kişiselleştirerek daha fazla keyif alın.

### Tuş seslerinin seviyesini ayarlama

Bekleme modunda, tuşların ses seviyesini ayarlamak için [  $\blacktriangle/ {\bf \nabla}]$  tuşuna basın.

#### Dokunmatik ekranda titreşim yoğunluğunu ayarlayın

Telefon ekranına dokunarak titreşim yoğunluğunu ayarlayabilirsiniz.

- Bekleme modunda [▲/▼] tuşuna basın.
- 2. **Titreşim** seçeneğini belirleyin ve titreşim yoğunluğunu ayarlayın.

# Sessiz profile/profilden geçiş yapma

Bekleme modunda **Tuşlar** seçeneğini belirleyin ve ardından telefonunuzu sessize almak veya sessiz moddan çıkarmak için **#** seçeneğine uzun dokunun.

#### Ekranı ayarlama

Telefonunuzun girişi daha iyi tanıması için ekranı ayarlayabilirsiniz.

- 1. Menü modunda, **Ayarlar** → **Telefon ayarları** → **Kalibrasyon** seçeneğini belirleyin.
- 2. Ekrandaki hedefin üzerine dokunun.
- 3. Evet seçeneğini belirleyin.

### Zil sesinizi değiştirme

- Menü modunda, Ayarlar → Telefon profilleri seçeneğini belirleyin.
- Kullanıyor olduğunuz profilin yanındaki seçeneğini belirleyin.

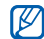

Sessiz veya çevrimdışı profil kullanıyorsanız, zil sesini değiştiremezsiniz.

- 3. Sesli arama zil sesi seçeneğini belirleyin.
- 4. Listeden bir zil sesi seçin ve Kaydet'i seçin.
- 5. Kaydet seçeneğini belirleyin.

Başka bir profile geçmek için listeden seçin.

### Duvar kağıdı seçme (Bekleme modu)

- 1. Menü modunda, Ayarlar → Ekran ve aydınlatma → Duvar kağıdı seçeneğini belirleyin.
- 2. Sola veya sağa ilerleyerek bir görüntüye gidin.
- 3. Ayarla seçeneğini belirleyin.

### Kaplama rengi seçme (Menü modu)

- 1. Menü modunda, Ayarlar → Ekran ve aydınlatma → Temam seçeneğini belirleyin.
- 2. Bir renk deseni seçin  $\rightarrow$  Kaydet.

### Telefonunuzu kilitleme

- Menü modunda, Ayarlar → Güvenlik seçeneğini belirleyin.
- 2. Telefon kilidi altında Açık seçeneğini belirleyin.
- 3. 4 8 basamaklı yeni bir parola girin ve **Onayla** seçeneğini belirleyin.
- 4. Yeni parolayı tekrar girin ve **Onayla** seçeneğini belirleyin.
- Parola gerektiren bir menüye ilk eriştiğinizde bir parola oluşturmanız ve bu parolayı onaylamanız istenir.
- Samsung, yasadışı yazılımın neden olduğu hiçbir parola veya özel bilgi kaybından ya da diğer zararlardan sorumlu değildir.

# Akıllı kilit açma ile dokunmatik ekranın kilidini açma

Kilitli dokunmatik ekran üzerine belirli bir karakter çizerek yalnızca ekran kilidini açabilirsiniz, kilidi açarak ardından bir hızlı arama numarasını arayabilirsiniz veya kilidi açarak ardından bir uygulama başlatabilirsiniz. Akıllı kilit açma karakteri ayarlamak için,

- Menü modunda, Ayarlar → Akıllı kilit açma seçeneğini belirleyin.
- Hareket kilidi açık altında Açık seçeneğini belirleyin.
- 3. Bir kilit açma seçeneği belirleyin.
- Aranacak hızlı arama numarasını veya başlatılacak uygulamayı seçin (gerekirse).
- 5. Akıllı kilit açma özelliği için bir karakter seçin.
- 6. [☎] tuşuna basın.
- 7. Kaydet seçeneğini belirleyin.

### Temel arama fonksiyonlarını kullanma

Arama yapmayı, gelen aramaları cevaplamayı ve temel arama fonksiyonlarını kullanmayı öğrenin.

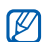

İstenmeden giriş yapılmasını engellemek için telefonunuz arama sırasında dokunmatik ekranı otomatik olarak kilitler. Kilidi açmak için [🏠] tuşuna uzun basın.

#### Arama yapma

- 1. Bekleme modunda **Tuşlar** seçeneğini belirleyin ve bir alan kodu ve telefon numarası girin.
- Numarayı aramak için → Sesli arama seçeneğini belirleyin veya [-] tuşuna basın.
- 3. Aramayı bitirmek için [🐨] tuşuna basın.

#### Aramayı cevaplama

- Birisi aradığında [-] tuşuna basın.
- 2. Aramayı bitirmek için [m] tuşuna basın.

#### Ses seviyesini ayarlama

Arama sırasında ses seviyesini ayarlamak için [▲/▼] tuşuna basın.

#### Hoparlör özelliğini kullanma

- 1. Görüşme yaparken hoparlörü etkinleştirmek için Hoparlör → Evet seçeneğini belirleyin.
- 2. Tekrar kulaklığa geçmek için **Hoparlör** seçeneğini belirleyin.

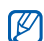

Gürültülü ortamlarda, hoparlör özelliğini kullanırken aramayı duymakta zorluk yaşayabilirsiniz. Daha iyi bir ses performansı için normal telefon modunu kullanın.

#### Kulaklığı kullanma

Ürünle birlikte verilen kulaklığı telefona bağlayarak arama yapabilir/cevaplayabilirsiniz:

 Son aranan numarayı tekrar aramak için kulaklık düğmesine uzun basın ve sonra tekrar uzun basın.

- Bir aramayı cevaplamak için kulaklık düğmesine basın.
- Aramayı bitirmek için kulaklık düğmesine uzun basın.

# Mesaj gönderme ve mesajları görüntüleme

Metin mesajları (SMS), multimedya mesajları (MMS) ve e-posta mesajları göndermeyi ve bunları görüntülemeyi öğrenin.

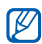

Bu cihaz Türkçe karakterlerin tamamını ihtiva eden ETSI TS 123.038 V8.0.0 ve ETSI TS 123.040 V8.1.0 teknik özelliklerine uygundur.

#### Metin veya multimedya mesajı gönderme

- Menü modunda, Mesajlar → Mesaj oluştur → Mesaj seçeneğini belirleyin.
- Alıcı eklemek için dokunun → Manuel giriş seçeneğini belirleyin.

- 3. Bir alıcı numarası girin ve **Tamam** seçeneğini belirleyin.
- 4. Metin eklemek için dokunun seçeneğini belirleyin.
- Mesaj metnini girin ve Tamam seçeneğini belirleyin.
   ▶ sf. 27

Metin mesajı olarak göndermek için 7. adıma geçin. Multimedya eklemek için 6. adımla devam edin.

- 6. Medya ekle seçeneğini belirleyin ve bir öğe ekleyin.
- 7. Mesajı göndermek için **Gönder** seçeneğini belirleyin.

#### E-posta gönderme

- Menü modunda, Mesajlar → Mesaj oluştur → E-posta seçeneğini belirleyin.
- Alıcı eklemek için dokunun → Manuel giriş seçeneğini belirleyin.
- 3. Bir e-posta adresi girin ve **Tamam** seçeneğini belirleyin.
- 4. Konu eklemek için dokunun seçeneğini belirleyin.
- 5. Bir konu girin ve Tamam seçeneğini belirleyin.
- 6. Metin eklemek için dokunun seçeneğini belirleyin.

- 7. E-posta metnini girin ve **Tamam** seçeneğini belirleyin.
- 8. **Dosya ekle** seçeneğini belirleyin ve bir dosya ekleyin (gerekirse).
- Mesajı göndermek için Gönder seçeneğini belirleyin.

### Metin girme

Telefonunuzun dokunmatik ekranı ve ekran kalemiyle, metin girebilir ve mesaj/not oluşturabilirsiniz.

#### Metin giriş yöntemini değiştirme

Metin giriş alanını açtığınızda sanal tuşlar görüntülenir. **Tuşlar** açılır menüsünü seçin ve metin girmek için aşağıdaki giriş yöntemlerinden birini seçin:

- Tuşlar
- Tam ekran yazı
- Yazma kutusu 1
- Yazma kutusu 2

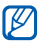

Metin girerken telefonu saat yönünün tersine yatay görünüme döndürürken geniş bir klavye kullanabilirsiniz.

#### Sanal tuşları kullanarak metin girme

- 1. Metin giriş yöntemini Tuşlar olarak değiştirin.
- 2. Metin girmek için ilgili sanal tuşları seçin.
  - Küçük/büyük harf değişimi yapmak veya numara ya da simge kullanmak için, ekranın en altındaki Abc seçeneğini belirleyin.
  - T9 modunda metin girmek için T9 seçeneğini belirleyin.

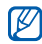

Mevcut metin giriş modları, seçili metin giriş diline göre değişir. Metin giriş dilini değiştirmek için, ekranın en altındaki **EN** seçeneğini belirleyin.

Aşağıdaki metin giriş modlarını kullanabilirsiniz:

| Mod | İşlev                                                                     |
|-----|---------------------------------------------------------------------------|
| ABC | İstediğiniz karakter ekranda görüntülenene kadar ilgili sanal tuşu seçin. |

| Mod | İşlev                                                                                                    |
|-----|----------------------------------------------------------------------------------------------------|
| Т9  | <ol> <li>Sözcüğün tamamını girmek için ilgili<br/>sanal tuşları seçin.</li> <li>Sözcük doğru görüntülendiğinde boşluk<br/>girmek için seçeneğini belirleyin.<br/>Doğru sözcük görüntülenmezse,<br/>görüntülenen listeden alternatif bir<br/>sözcük seçin veya alternatif bir sözcük<br/>secmek için Kel seçeneğini belirleyin.</li> </ol> |
|     |                                                                                                    |

| Numara | Numara girmek için ilgili sanal tuşu seçin. |
|--------|---------------------------------------------|
| Sembol | Sembol girmek için ilgili sanal tuşu seçin. |

#### Tam ekran yazmayı kullanarak metni girin.

- Metin giriş yöntemini **Tam ekran yazı** olarak değiştirme
- Ekranda okunaklı olarak istediğiniz yere yazın. Küçük/büyük harf değişimi yapmak veya numara ya da simge kullanmak için, ekranın en altındaki Abc seçeneğini belirleyin.

#### Yazma kutusunu (1) kullanarak metni girin.

- 1. Metin giriş yöntemini **Yazma kutusu 1** olarak değiştirin.
- Her bir karakteri ekranın altındaki yazma alanına yazın.

Yazma alanının sağ altındaki **?1** kutusuna numara ve sembol yazın.

#### Yazma kutusunu (2) kullanarak metni girin.

- Metin giriş yöntemini Yazma kutusu 2 olarak değiştirin.
- 2. Her bir karakteri ekranın altındaki yazma alanına yazın.

Küçük/büyük harf değişimi yapmak veya numara ya da simge kullanmak için, ekranın en altındaki **Abc** seçeneğini belirleyin.

#### Metin veya multimedya mesajlarını görüntüleme

- Menü modunda, Mesajlar → Gelen kutusu seçeneğini belirleyin.
- 2. Bir metin veya multimedya mesajı seçin.

### Bir e-postayı görüntüleme

- Menü modunda, Mesajlar → E-posta gelen kutusu seçeneğini belirleyin.
- 2. Bir hesap seçin.
- 3. Yükle seçeneğini belirleyin.
- 4. Bir e-posta veya başlık seçin.
- 5. Bir başlık seçtiyseniz e-posta metnini görüntülemek için **AI** seçeneğini belirleyin.

# Kişi ekleme ve bulma

Rehber özelliğinin kullanımıyla ilgili temel bilgileri öğrenin.

#### Yeni kişi ekleme

- 1. Bekleme modunda **Tuşlar** seçeneğini belirleyin ve bir telefon numarası girin.
- 2.  $\blacksquare \rightarrow$  **Rehbere ekle**  $\rightarrow$  **Yeni** seçeneğini belirleyin.
- 3. Telefon veya SIM seçeneğini belirleyin.
- 4. Kişi bilgilerini girin.
- Kişiyi belleğe eklemek için Kaydet seçeneğini belirleyin.

#### Kisi bulma

- 1. Menü modunda, Rehber seceneğini belirleyin.
- 2. Bulma alanını secin, bulmak istediğiniz adın ilk birkaç harfini girin ve Tamam seçeneğini belirleyin. Ayrıca adın ilk harfini seçmek için 🎽 seçeneğini de kavdırabilirsiniz.
- 3. Arama listesinden kişinin adını seçin.'
- Kişiyi bulduğunuzda şunları yapabilirsiniz: Ø
  - Image: seconeğini belirleyerek kişiyi arama
  - Düzenle seçeneğini belirleyerek kişi bilgilerini düzenleme

# Temel kamera fonksiyonlarını kullanma

Fotoğraf cekme, video kaydetme ve bunları görüntülemeyle ilgili temel bilgileri öğrenin.

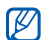

Kamerayı actığınızda geçici elektrostatik bosalma nedeniyle ekran bos görünebilir. Sorunu cözmek icin telefonu veniden acmavı denevin.

### Fotoğraf çekme

- Kamerayı açmak için Bekleme modunda Kamera tuşuna basın.
- 2. Telefonu saat vönünün tersine döndürerek vatav görünüme getirin.
- Merceği nesneye yöneltin ve istediğiniz ayarları vapın.
  - Renk dengesini secmek için, mm seçeneğini belirlevin.
  - Gecikme süresini seçmek için i seçeneğini belirlevin.
  - Poz değerini ayarlamak için, 12 seçeneğini belirlevin.
- 4. Fotoğraf çekmek için Kamera tuşuna basın. Fotoğraf otomatik olarak kaydedilir.

Fotoğraf cektikten sonra, fotoğrafları hızla görüntülemek için 🕩 seçeneğini belirleyin.

#### Fotoğrafları görüntüleme

Menü modunda **Dosyalarım**  $\rightarrow$  **Resimler**  $\rightarrow$  **Fotoğraflarım**  $\rightarrow$  bir fotoğraf dosyasını seçin.

- Telefonu saat yönünün tersine döndürerek yatay görünüme getirin. Telefonu sola veya sağa doğru eğin. Fotoğraflar otomatik olarak sola veya sağa gidecektir.
- Yakınlaştırmak veya uzaklaştırmak için Q → Q veya Q seçeneğini belirleyin. Yakınlaştır ekranından çıkmak için [➡] tuşuna basın.

### Video çekme

- 1. Kamerayı açmak için Bekleme modunda Kamera tuşuna basın.
- 2. Telefonu saat yönünün tersine döndürerek yatay görünüme getirin.
- 3. Kayıt moduna geçmek için or seçeneğini belirleyin.
- Merceği konuya yöneltin ve istediğiniz ayarları yapın.
  - Kayıt modunu değiştirmek için, m seçeneğini belirleyin.

- Renk dengesini seçmek için, IIIIII seçeneğini belirleyin.
- Poz değerini ayarlamak için, 🖄 seçeneğini belirleyin.
- 5. Kayıt işlemini başlatmak için Kamera tuşuna basın.
- Kayıt işlemini durdurmak için seçeneğini belirleyin veya Kamera tuşuna basın. Video otomatik olarak kaydedilir.

Video çektikten sonra, videoları hızla görüntülemek için seçeneğini belirleyin.

### Videoları görüntüleme

Menü modunda Dosyalarım  $\rightarrow$  Videolar  $\rightarrow$  Video kliplerim  $\rightarrow$  bir video dosyasını seçin.

Telefonu saat yönünün tersine döndürerek yatay görünüme getirin.
#### Müzik dinleme

Müzik çalar veya FM radyo ile nasıl müzik dinleyeceğinizi öğrenin.

#### FM radyo dinleme

- Ürünle birlikte verilen kulaklığı telefonun çok işlevli girişine takın.'
- 2. Menü modunda, **Uygulamalar** → **FM radyo** seçeneğini belirleyin.
- Otomatik ayarlama işlemini başlatmak için Evet seçeneğini belirleyin.

Radyo kanalları taranır ve bulunan kanallar otomatik olarak kaydedilir.

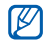

FM radyoyu ilk açtığınızda otomatik ayarı başlatmanız istenir.

4. Aşağıdaki simgeleri kullanarak FM radyoyu denetleyin:

#### Simge İşlev

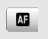

Telefonunuzda istasyonlar için frekansları yeniden ayarlamanızı sağlar

| Simge | İşlev                                                                                                    |
|-------|----------------------------------------------------------------------------------------------------|
| •     | Ses çıkışını değiştirmenizi sağlar                                                                           |
| s s   | Bir radyo istasyonu ayarlamanızı sağlar;<br>Kayıtlı bir radyo istasyonunu seçmenizi<br>sağlar (uzun dokunun) |
|       | FM radyoyu kapatmanızı sağlar                                                                                |
|       | FM radvovu baslatmanızı sağlar                                                                               |

#### Müzik dosyalarını dinleme

Öncelikle dosyaları telefonunuza veya bellek kartına aktarın:

- Kablosuz web'den yükleme. ► sf. 33
- İsteğe bağlı Samsung PC Studio'yu kullanarak bilgisayardan yükleme. ► sf. 44
- Bluetooth ile alma. ► sf. 49
- Bellek kartınıza kopyalama. ► sf. 45
- · Windows Media Player 11 ile Senkronizasyon.
  - ▶ sf. 45

Dosyaları telefonunuza veya bellek kartına aktardıktan sonra,

- Menü modunda, Müzik → Müzik çalar seçeneğini belirleyin.
- 2. Bir müzik kategorisi → bir müzik dosyası seçin.
- Çalmayı denetlemek için aşağıdaki simgeleri kullanabilirsiniz:

| Simge | İşlev                                                                   |
|-------|-------------------------------------------------------------------------|
|       | Çalmayı duraklatmanızı sağlar                                           |
|       | Çalmayı sürdür                                                          |
| ¥     | Geri atlamanızı sağlar; Dosyada geri<br>gitmenizi (uzun dokunun) sağlar |
|       | İleri atlama; dosyada ileri doğru gitme<br>(uzun basın)                 |
| NORM  | Ses efektini değiştir                                                   |
| A     | Tekrarlama modunu değiştirmenizi sağlar                                 |
| ⊂\$⊃  | Karışık modunu etkinleştirmenizi sağlar                                 |

#### Web'de gezinme

Sık kullandığınız web sayfalarına erişmeyi ve bu sayfaları işaretlemeyi öğrenin.

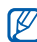

- Web'e erişmek ve medya indirmek için ek ücrete tabi tutulabilirsiniz.
- Tarayıcı menüsü servis sağlayıcısına bağlı olarak farklı etiketlenebilir.
- Kullanabileceğiniz simgeler servis sağlayıcınıza veya bölgenize bağlı olarak değişebilir.

#### Web sayfalarına göz atma

- Servis sağlayıcınızın ana sayfasını açmak için Menü modunda Tarayıcı → Anasayfa seçeneğini belirleyin.'
- 2. Web sayfalarında gezinmek için aşağıdaki simgeleri kullanın:

#### Simge İşlev

Web sayfasında geri veya ileri gitmenizi sağlar

| Simge    | İşlev                                                   |
|----------|---------------------------------------------------------|
| ×        | Web sayfasını yüklemeyi durdurma                        |
| Q.       | Geçerli web sayfasını yenilemenizi sağlar               |
| <b>n</b> | Ana sayfaya dönmenizi sağlar                            |
| *        | Kaydedilmiş yer işaretleri listesini<br>açmanızı sağlar |
| X        | Görünüm modunu değiştirmenizi sağlar                    |
| P        | Yer işareti ekleme                                      |

## Sık kullandığınız web sayfalarını işaretleme

- Menü modunda, Tarayıcı → Yer imleri seçeneğini belirleyin.
- 2. Ekle seçeneğini belirleyin.
- 3. Sayfa için bir başlık ve web adresi (URL) girin.
- 4. Kaydet seçeneğini belirleyin.

#### Google servislerini kullanma

Çeşitli Google servislerini nasıl kullanacağınızı öğrenin.

- Bölgenize veya servis sağlayıcınıza bağlı olarak bu özellik kullanılamayabilir.
  - Bu özelliği kullanmak için seçmeniz gereken adımlar, bölgenize veya servis sağlayıcınıza göre değişebilir.

#### Arama için Bağlanma

- Menü modunda, → Google → Search seçeneğini belirleyin.
- 2. Arama alanına bir anahtar sözcük girin.

#### E-posta için Bağlanma

- Menü modunda, → Google → Mail seçeneğini belirleyin.
- 2. Google hesabınızı oluşturun ve oturum açın.
- 3. E-posta gönderin veya alın.

#### Haritalar için Bağlanma

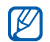

Bölgenize veya servis sağlayıcınıza bağlı olarak harita servisi kullanılamayabilir.

Haritayı aramak için,

- 1. Menü modunda, *C* → **Google** → **Maps** seçeneğini belirleyin.
- 2. Haritada gezinin.
- İstediğiniz konumda görüntüyü yakınlaştırın veya uzaklaştırın.

Belirli bir konumu aramak için,

- 1. Menü modunda, *C* → **Google** → **Maps** seçeneğini belirleyin.
- Menü → Ara → Harita seçeneğini belirleyin ve iş adresi veya kategorisini girin.

Belirli bir hedef noktaya yönelik yol tariflerini görmek için,

- Menü modunda, → Google → Maps seçeneğini belirleyin.
- 2. Menü → Yol Tariflerini Bul seçeneğini belirleyin.
- 3. Başlangıç ve bitiş konumlarının adreslerini girin.
- Haritada görüntülemek için Yol tariflerini göster seçeneğini belirleyin.

# Gelişmiş fonksiyonları kullanma

Gelişmiş işlemlerin nasıl yapıldığını ve cep telefonunuzun gelişmiş özelliklerini nasıl kullanacağınızı öğrenin.

#### Gelişmiş arama fonksiyonlarını kullanma

Telefonunuzun ek arama özelliklerini öğrenin.'

### Cevapsız aramaları görüntüleme ve geri arama

Telefonunuz cevapsız aramaları ekranda gösterir. Cevapsız bir aramaya ait numarayı aramak için,

- 1. Uyarı penceresinden aramak istediğiniz cevapsız aramayı seçin.
- 2. Aramak için [-] tuşuna basın.

#### Son aranan numaralardan birini arama

- Bekleme modunda, son aranan numaraların listesini görüntülemek için [-] tuşuna basın.
- İstediğiniz numarayı seçin ve Seçeneğini belirleyin veya aramak için [-] tuşuna basın.

### Bir aramayı bekletme veya bekletilen bir aramayı geri alma

Bir aramayı bekletmek için **Beklet** seçeneğini veya bekletilen bir aramayı geri almak için **AI** seçeneğini belirleyin.

#### İkinci bir arama yapma

Şebekeniz bu işlevi destekliyorsa, arama sırasında başka bir numarayı arayabilirsiniz:

- 1. İlk aramayı beklemeye almak için **Beklet** seçeneğini belirleyin.
- Tuşlar seçeneğini belirleyin, aranacak ikinci numarayı girin ve Yeni arama seçeneğini belirleyin veya [---] tuşuna basın.
- İki arama arasında geçiş yapmak için Değiştir seçeneğini belirleyin.
- Bekletilen aramayı bitirmek için Beklemede → seçeneğini belirleyin.
- 5. Geçerli aramayı bitirmek için [🐨] tuşuna basın.

#### İkinci aramayı cevaplama

Şebekeniz bu işlevi destekliyorsa, gelen ikinci bir aramayı cevaplayabilirsiniz.

- İkinci aramayı yanıtlamak için [-] tuşuna basın. İlk arama otomatik olarak beklemeye alınır.
- 2. Aramalar arasında geçiş yapmak için **Değiştir** seçeneğini belirleyin.

#### Konferans görüşme yapma

- 1. Konferans görüşmeye eklemek istediğiniz ilk kişiyi arayın.
- İlk kişiyle bağlantınız sürerken ikinci kişiyi arayın. İlk kişi otomatik olarak beklemeye alınır.
- İkinci kişiyle bağlantı kurduğunuzda Katıl seçeneğini belirleyin.
- 4. (Gerekirse) başka kişi eklemek için 2. ve 3. adımları tekrarlayın.
- 5. Konferans görüşmeyi bitirmek için [🐨] tuşuna basın.

#### Uluslararası bir numarayı arama

- Bekleme modunda **Tuşlar** seçeneğini belirleyin ve + karakteri girmek için **0** tuşuna uzun dokunun.
- Aramak istediğiniz numarayı girin (ülke kodu, alan kodu ve telefon numarası) ve ardından aramak için → Sesli arama seçeneğini belirleyin veya [--] tuşuna basın.

#### Rehber'den bir kişiyi arama

İçinde kayıtlı kişileri kullanarak bir numarayı doğrudan rehberden arayabilirsiniz. ► sf. 30

- 1. Menü modunda, Rehber seçeneğini belirleyin.
- 2. İstediğiniz kişiyi seçin.
- Aramak istediğiniz numaranın yanındaki → seçeneğini belirleyin.

#### Aramayı reddetme

Gelen aramayı reddetmek için, [🐨] tuşuna basın. Arayan meşgul tonu duyacaktır.

Belirli numaralardan gelen aramaları otomatik olarak reddetmek için, otomatik reddetme özelliğini kullanın. Otomatik reddetme özelliğini etkinleştirmek ve reddetme listesini ayarlamak için,

- Menü modunda, Ayarlar → Uygulama ayarları → Arama → Tüm aramalar → Otomatik reddet seçeneğini belirleyin.
- 2. Aktifleştirme altında Açık seçeneğini belirleyin.
- 3. Reddedilenler listesi altında Numara ekle seçeneğini belirleyin.
- 4. Numara giriş alanını seçin.
- Reddedilecek numarayı seçin ve Tamam → Kaydet seçeneğini belirleyin.
- 6. Başka numaralar eklemek için 3-5. adımları tekrarlayın.
- 7. Numaranın yanındaki onay kutularını seçin.
- 8. Kaydet seçeneğini belirleyin.

#### Gelişmiş rehber fonksiyonlarını kullanma

Kartvizitinizi oluşturmayı, favori numaraları ayarlamayı ve kişi grupları oluşturmayı öğrenin.

#### Kartvizitinizi oluşturma

- Menü modunda, Rehber → Diğer → Kartvizitim seçeneğini belirleyin.
- 2. Kişisel bilgilerinizi girin.
- 3. Kaydet seçeneğini belirleyin.

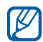

Kartvizitinizi bir mesaja veya e-postaya ekleyerek gönderebilir ya da Bluetooth kablosuz özelliği ile aktarabilirsiniz.

#### Favori numaraları ayarlama

- 1. Menü modunda, Rehber seçeneğini belirleyin.
- Kişiler açılır menüsü → Favorilerim seçeneğini belirleyin.
- 3. Ekle'yi seçin.

4. Kişi seçin.

Kişi favori numara olarak kaydedilir.

- - Atanan favori numaraya uzun dokunurarak bu kişiyi arayabilirsiniz.

#### Kişi grupları oluşturma

Kişi grupları oluşturarak, bu gruplara grup adları, zil sesleri, arayan kimliği fotoğrafları atayabilir veya tüm gruba mesaj ve e-posta gönderebilirsiniz. Öncelikle grubu oluşturun:

- 1. Menü modunda, Rehber seçeneğini belirleyin.
- Kişiler açılır menüsü → Gruplar seçeneğini belirleyin.
- 3. Grup oluştur seçeneğini belirleyin.
- Bir grup adı, arayanın kimlik fotoğrafı, bir grup zil sesi tonu ve titreşim türü ayarlayın.
- 5. Kaydet seçeneğini belirleyin.
- 6. Evet seçeneğini belirleyip gruba kişi ekleyin (gerekirse).

## Fotoğraflardan arama yapma veya mesaj gönderme

Telefonunuz fotoğraf kişileri listesinde sıklıkla kullandığınız kişileri otomatik olarak ekler. Fotoğraf kişilerinden, arama yapabilir veya mesaj gönderebilirsiniz.

- 1. Menü modunda, Fotoğraf kişileri seçeneğini belirleyin.
- 2. Bir fotoğraf kişisi seçin.
- Numarayı aramak için veya mesaj göndermek için seçeneğini belirleyin belirleyin.

#### Gelişmiş mesaj fonksiyonlarını kullanma

Şablon oluşturmayı, yeni mesajlar oluşturmak için şablonlar kullanmayı ve mesaj klasörleri oluşturmayı öğrenin.

#### Metin şablonu oluşturma

- 1. Menü modunda, Mesajlar → Şablonlar → Metin şablonları seçeneğini belirleyin.
- Yeni bir şablon penceresi açmak için Oluştur seçeneğini belirleyin.
- 3. Metin eklemek için dokunun seçeneğini belirleyin.
- 4. Metninizi girin ve Tamam seçeneğini belirleyin.
- 5. Kaydet seçeneğini belirleyin.

#### Multimedya şablonu oluşturma

- Menü modunda, Mesajlar → Şablonlar → Multimedya şablonları seçeneğini belirleyin.
- 2. Yeni bir şablon penceresi açmak için **Oluştur** seçeneğini belirleyin.
- Bir konu girip istediğiniz ekleri seçerek şablon olarak kullanacağınız bir multimedya mesajı oluşturun. ► sf. 26
- 4. Kaydet seçeneğini belirleyin.

#### Yeni mesajlara metin şablonu ekleme

- Menü modunda, Mesajlar → Mesaj oluştur → bir mesaj tipi seçin.
- Diğer → Ekle → Metin şablonu → bir şablonu seçin.

## Multimedya şablonu kullanarak mesaj oluşturma

- Menü modunda, Mesajlar → Şablonlar → Multimedya şablonları seçeneğini belirleyin.
- İstediğiniz şablona ilerleyin ve Si seçeneğini belirleyin.

Şablonunuz yeni bir multimedya mesajı olarak açılır.

#### Mesajları yönetmek için klasör oluşturma

- 1. Menü modunda, Mesajlar → Klasörlerim seçeneğini belirleyin.
- 2. Klasör oluştur seçeneğini belirleyin.

3. Yeni bir klasör adı girin ve **Tamam** seçeneğini belirleyin.

Tercihleriniz olarak yönetmek için mesajları mesaj klasöründen klasörlerinize taşıyın.

#### Gelişmiş kamera fonksiyonlarını kullanma

Çeşitli modlarda nasıl fotoğraf çekileceğini ve kamera ayarlarını özelleştirmeyi öğrenin.

#### Çeşitli sahneler için önceden ayarlı seçenekleri kullanarak fotoğraf çekme

- 1. Kamerayı açmak için Bekleme modunda Kamera tuşuna basın.
- 2. Telefonu saat yönünün tersine döndürerek yatay görünüme getirin.
- 3. Con  $\rightarrow$  bir sahne  $\rightarrow$  ON seçeneğini belirleyin.
- 4. Gerekli ayarlamaları yapın.
- 5. Fotoğraf çekmek için Kamera tuşuna basın.

#### Gülümseme çekim modunda fotoğraf çekme

- 1. Kamerayı açmak için Bekleme modunda Kamera tuşuna basın.
- 2. Telefonu saat yönünün tersine döndürerek yatay görünüme getirin.
- 3. S → Gülücük yakala! seçeneğini belirleyin.
- 4. Kamera tuşuna basın.
- Kamerayı istediğiniz yere doğru yöneltin. Telefonunuz bir resimdeki insanları tanır ve gülümsemeleri tespit eder. Nesne gülümsediğinde, telefon otomatik olarak fotoğraf çeker.

#### Seri fotoğraf çekme

- 1. Kamerayı açmak için Bekleme modunda Kamera tuşuna basın.
- 2. Telefonu saat yönünün tersine döndürerek yatay görünüme getirin.
- 3.  $[S] \rightarrow Sürekli seçeneğini belirleyin.$
- 4. Gerekli ayarlamaları yapın.

5. Seri fotoğraf çekmek için Kamera tuşuna uzun basın.

#### Panoramik fotoğraf çekme

- 1. Kamerayı açmak için Bekleme modunda Kamera tuşuna basın.
- 2. Telefonu saat yönünün tersine döndürerek yatay görünüme getirin.
- 3.  $\square \rightarrow Panoromik$  seçeneğini belirleyin.
- 4. Gerekli ayarlamaları yapın.
- 5. İlk fotoğrafı çekmek için Kamera tuşuna basın.
- Telefonu yavaşça istediğiniz yöne hareket ettirin. Telefon bir sonraki fotoğrafı otomatik olarak çeker.
- 7. Panoramik fotoğrafı tamamlamak için 6. adımı tekrar edin.

#### Bölünmüş fotoğraf çekme

- 1. Kamerayı açmak için Bekleme modunda Kamera tuşuna basın.
- 2. Telefonu saat yönünün tersine döndürerek yatay görünüme getirin.

- 3.  $\square \rightarrow Mozaik$  seçeneğini belirleyin.
- 4. Bir resim düzeni seçin ve Kamera tuşuna basın.
- 5. Gerekli ayarlamaları yapın.
- Her bölüm için fotoğraf çekmek üzere Kamera tuşuna basın.

#### Dekoratif çerçevelerle fotoğraf çekme

- 1. Kamerayı açmak için Bekleme modunda Kamera tuşuna basın.
- 2. Telefonu saat yönünün tersine döndürerek yatay görünüme getirin.
- 3.  $\square \rightarrow$ Çerçeve seçeneğini belirleyin.
- 4. Bir çerçeve seçin ve Kamera tuşuna basın.
- 5. Gerekli ayarlamaları yapın.
- Çerçeve ile fotoğraf çekmek için Kamera tuşuna basın.

#### Kamera seçeneklerini kullanma

Bir fotoğrafı çekmeden önce, aşağıdaki seçeneklere erişmek için 💮 seçeneğini belirleyin:

| Seçenek        | İşlev                                          |
|----------------|------------------------------------------------|
| Çözünürlük     | Çözünürlük seçeneğini değiştirmenizi<br>sağlar |
| Efektler       | Özel bir efekt uygulamanızı sağlar             |
| Poz ölçümü     | Bir ışık ölçer tipi seçme                      |
| Resim kalitesi | Fotoğraflarınızın kalitesini belirleme         |

Bir videoyu çekmeden önce, aşağıdaki seçeneklere erişmek için  $\{\widehat{Q}\}$  seçeneğini belirleyin:

| Seçenek        | İşlev                                                 |
|----------------|-------------------------------------------------------|
| Çözünürlük     | Çözünürlük seçeneğini değiştirmenizi sağlar           |
| Efektler       | Özel bir efekt uygulamanızı sağlar                    |
| Video kalitesi | Video kliplerinizin kalitesini<br>ayarlamanızı sağlar |

#### Kamera ayarlarını özelleştirme

Bir fotoğrafı çekmeden önce, aşağıdakilere erişmek için  $\{\widehat{O}\} \rightarrow \{\widehat{O}\}$  seçeneğini belirleyin:

| Ayar              | İşlev                                                                     |
|-------------------|---------------------------------------------------------------------------|
| Yönergeler        | Önizleme ekranını değiştirme                                              |
| İncele            | Fotoğraf çektikten sonra kamerayı<br>önizleme ekranına geçirmenizi sağlar |
| Deklanşör<br>sesi | Çekim hareketine eşlik edecek bir ses seçmenizi sağlar                    |
| Saklama           | Yeni fotoğrafların kaydedileceği bir<br>hafıza yeri seçme                 |

Bir fotoğrafı çekmeden önce, aşağıdakilere erişmek için  $\langle \widehat{Q} \rangle \rightarrow \langle \widehat{Q} \rangle$  seçeneğini belirleyin:

| Ayar       | İşlev                                                                    |
|------------|--------------------------------------------------------------------------|
| Yönergeler | Önizleme ekranını değiştirme                                             |
| Ses kayıt  | Sesi açmanızı veya kapatmanızı sağlar                                    |
| Saklama    | Yeni video kliplerin kaydedileceği bir<br>hafıza konumu seçmenizi sağlar |

#### Gelişmiş müzik fonksiyonlarını kullanma

Müzik dosyası hazırlamayı, çalma listesi oluşturmayı ve radyo istasyonlarını kaydetmeyi öğrenin.

## Samsung PC Studio'yu kullanarak müzik dosyası kopyalama

- Menü modunda, Ayarlar → Telefon ayarları → PC bağlantısı → Samsung PC stüdyo veya Yığın bellek → Kaydet seçeneğini belirleyin.
- İsteğe bağlı bir bilgisayar veri kablosu kullanarak telefonunuzun çok işlevli girişini bir bilgisayara bağlayın.
- Samsung PC Studio uygulamasını çalıştırın ve dosyaları bilgisayardan telefona kopyalayın. Daha fazla bilgi için Samsung PC Studio'nun yardımına bakın.

## Müzik dosyalarını bellek kartına kopyalama

- 1. Bir bellek kartı takın.
- Menü modunda, Ayarlar → Telefon ayarları → PC bağlantısı → Yığın bellek → Kaydet seçeneğini belirleyin.
- 3. Bekleme moduna dönmek için [ 🐨 ] tuşuna basın.
- İsteğe bağlı bir bilgisayar veri kablosu kullanarak telefonunuzun çok işlevli girişini bir bilgisayara bağlayın.

Bağlandığında, bilgisayarda açılan bir pencere görüntülenir.

- 5. Dosyaları görüntülemek için klasörü açın.
- 6. Dosyaları bilgisayardan bellek kartına kopyalayın.

### Telefonunuzu Windows Media Player ile senkronize etme

- 1. Bir bellek kartı takın (gerekirse).
- Menü modunda, Ayarlar → Telefon ayarları → PC bağlantısı → Medya oynatıcı → Kaydet seçeneğini belirleyin.
- 3. Bekleme moduna dönmek için [🐨] tuşuna basın.
- İsteğe bağlı PC veri kablosunu kullanarak telefonunuzun çok işlevli girişini Windows Media Player yüklü bir bilgisayara bağlayın. Bağlandığında, bilgisayarda açılan bir pencere görüntülenir.
- Müzik dosyalarını senkronize etmek için Windows Media Player'ı açın.
- 6. Açılan pencerede telefonunuzun adını düzenleyin veya girin (gerekirse).'
- 7. İstediğiniz müzik dosyalarını seçin ve senkronizasyon listesine sürükleyin.
- 8. Senkronizasyonu başlatın.

#### Çalma listesi oluşturma

- Menü modunda, Müzik → Müzik çalar → Parça listeleri seçeneğini belirleyin.
- 2. Oluştur seçeneğini belirleyin.
- Metin giriş alanını seçin, yeni çalma listeniz için bir başlık girin ve Tamam seçeneğini belirleyin.
- Çalma listesine görüntü atamak için Dokun düzenle seçeneğini belirleyin ve bir görüntü seçin veya yeni bir fotoğraf çekin.
- 5. Kaydet'i seçin.
- 6. Yeni çalma listesini seçin.
- 7. Ekle → Parçalar seçeneğini belirleyin.
- 8. Eklemek istediğiniz dosyaları seçin ve Ekle'yi seçin.

#### Müzik çalar ayarlarınızı kişiselleştirme

- Menü modunda, Müzik → Müzik çalar seçeneğini belirleyin.
- 2. Ayarlar seçeneğini belirleyin.

 Müzik çalarınızın ayarlarını kendi tercihlerinize göre değiştirin.

| Seçenek               | İşlev                                                                                              |
|-----------------------|----------------------------------------------------------------------------------------------------|
| Arkaplanda<br>yürütme | Müzik çaları sonlandırdığınızda<br>arkaplanda müzik çalınıp<br>çalınmayacağını ayarlamanızı sağlar |
| Müzik<br>menüsü       | Müzik kütüphanesi ekranında<br>görüntülemek için müzik<br>kategorilerini seçmenizi sağlar          |

4. Kaydet seçeneğini belirleyin.

## Radyo kanallarını otomatik olarak kaydetme

- Ürünle birlikte verilen kulaklığı telefonun çok işlevli girişine takın.'
- Menü modunda, Uygulamalar → FM radyo seçeneğini belirleyin.

- 3. Diğer → Otomatik ayarlama seçeneğini belirleyin.
- Onaylamak için Evet seçeneğini belirleyin (gerekirse).

Radyo kanalları taranır ve bulunan kanallar otomatik olarak kaydedilir.

#### Müzik bilgisi bulma

Hareket halindeyken çevrimiçi müzik servisine nasıl erişeceğinizi ve dinlediğiniz şarkılar hakkında nasıl bilgi alabileceğinizi öğrenin.

- Menü modunda, Müzik → Müzik bul seçeneğini belirleyin.
- Sunucuya bağlanmak için Müzik bul seçeneğini seçin.
- Telefonunuz başarıyla kaydolduğunda bulmak istediğiniz müziğin bir bölümünü kaydetmek için • seçeneğini belirleyin.

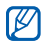

Bazı servis sağlayıcıları bu servisi desteklemeyebilir ve veritabanı tüm şarkılar ile ilgili bilgi içermeyebilir.

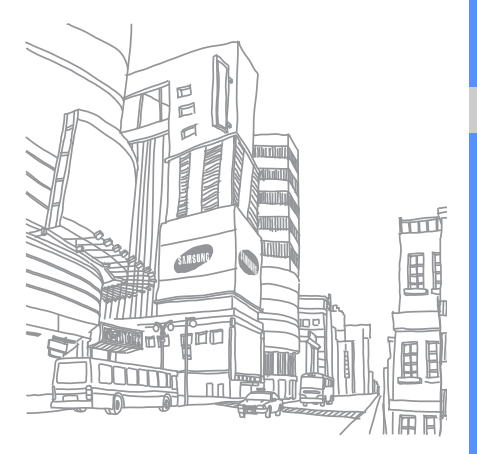

# Araçları ve uygulamaları kullanma

Cep telefonunuzun araçlarını ve ek uygulamalarını nasıl kullanacağınızı öğrenin.'

# Bluetooth kablosuz özelliğini kullanma

Telefonunuzun veri alışverişi yapmak için diğer kablosuz aygıtlara bağlanıp bağlanamayacağını ve ahizesiz kullanım özelliklerini öğrenin.'

#### Bluetooth kablosuz özelliğini açma

- Menü modunda, Uygulamalar → Bluetooth seçeneğini belirleyin.
- Bluetooth kablosuz özelliğini açmak için ortadaki daireyi seçin.
- Diğer aygıtların telefonunuzu bulabilmesi için Telefonumun görünürlüğü → bir görünürlük seçeneği → Kaydet altındaki Ayarlar → Açık seçeneğini belirleyin.

Özel seçeneğini belirlediyseniz, telefonunuzun ne kadar süre görüneceğini ayarlayın.

4. Kaydet seçeneğini belirleyin.

### Bluetooth ayarı açık olan diğer aygıtları bulma ve eşleşme

- 1. Menü modunda, **Uygulamalar** → **Bluetooth** → **Ara** seçeneğini belirleyin.
- 2. Aygıt simgesini seçip ortaya sürükleyin.
- Bluetooth kablosuz özelliği için bir PIN girin veya varsa diğer cihazın Bluetooth PIN'ini girin ve Tamam seçeneğini belirleyin.'

Diğer cihazın sahibi aynı PIN'i girdiğinde veya bağlantıyı kabul ettiğinde eşleşme işlemi tamamlanır.

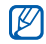

Aygıta bağlı olarak bir PIN girmeniz gerekmeyebilir.

## Bluetooth kablosuz özelliğini kullanarak veri gönderme

 Telefonunuzdaki uygulamalar arasından göndermek istediğiniz bir dosyayı veya öğeyi seçin.'  Gönder veya URL'yi gönder → Bluetooth seçeneğini ya da Diğer → Kartviziti gönder → Bluetooth seçeneğini belirleyin.

## Bluetooth kablosuz özelliğini kullanarak veri alma

- 1. Bluetooth kablosuz özelliği için PIN'i girin ve **Tamam** seçeneğini belirleyin (gerekirse).
- 2. Aygıttan veri almak istediğinizi onaylamak için **Evet** seçeneğini belirleyin (gerekirse).

#### Uzak SIM modunu kullanma

Uzak SIM modunda telefonunuzun SIM kartını kullanarak yalnızca bağlı bir Bluetooth ahizesiz araç kitini kullanarak arama yapabilir veya gelen aramaları cevaplayabilirsiniz.

Uzak SIM modunu etkinleştirmek için,

- 1. Menü modunda, Uygulamalar → Bluetooth → Ayarlar seçeneğini belirleyin.
- 2. Uzak SIM modu altında Açık seçeneğini belirleyin.

#### 3. Kaydet seçeneğini belirleyin.

Uzak SIM modunu kullanmak için Bluetooth ahizesiz araç kitinden Bluetooth bağlantısını başlatın.

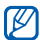

Bluetooth ahizesiz araç kitine izin verilmelidir. İzin vermek için aygıtı seçin ve **Aygıtı onayla** seçeneğini belirleyin.

# Bir kablosuz ağı etkinleştirme ve ağa bağlanma LAN (WLAN)

Bir kablosuz LAN'ı etkinleştirmeyi ve LAN'a bağlanmayı öğrenin.

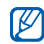

Bu telefon, harmonize olmayan frekans kullanır ve tüm Avrupa ülkelerinde kullanıma yöneliktir. WLAN, AB'de yalnızca içeride kullanıma yönelik sınırlandırma olmaksızın çalıştırılabilir, ancak Fransa'da dışarıda çalıştırılamaz.

#### WLAN'ı etkinleştirme

 Menü modunda, Uygulamalar → Wi-Fi seçeneğini belirleyin. 2. WLAN'ı etkinleştirmek için ortadaki daireyi seçin.

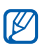

Arka plandaki etkinleştirilmiş WLAN, pil şarjını tüketecektir. Pil şarjını korumak için, WLAN'ı yalnızca ihtiyaç olduğunda etkinleştirin.

#### WLAN'ı arama ve WLAN'a bağlanma

- Menü modunda, Uygulamalar → Wi-Fi → Ara seçeneğini belirleyin.
- Bir şebeke simgesi seçin → Ekle ve bir bağlantı profili ekleyin.

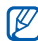

 İstediğiniz şebeke bir IP adresi, alt ağ maskesi, DNS veya ağ geçidi bilgisi gerektiriyorsa, Gelişmiş ayarlar seçeneğini belirleyin.

- Menü modunda, Tarayıcı veya Topluluklar seçeneğini belirleyin ya da Bekleme modunda web tabanlı bir pencere öğesi seçin.
- Şebeke simgesini seçip ortaya sürükleyin (gerekirse).

Telefonunuz bağlanılan WLAN profilini kullanarak şebekeye bağlanır.

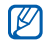

İnternete başka bir yöntemle erişim sağlamak için, bağlantı profilini istenilen yönteme çevirin.

#### Mobil izleyiciyi etkinleştirme

Birisi telefonunuza yeni bir SIM kart taktığında, telefonun yerini belirlemenize ve geri almanıza yardımcı olmak için mobil izleyici, kişinin numarasını iki alıcıya otomatik olarak gönderir. Mobil izleyiciyi etkinleştirmek için,

- Menü modunda, Ayarlar → Güvenlik → Mobil izleyici seçeneğini belirleyin.
- 2. Parolanızı girin ve Onayla seçeneğini belirleyin.
- Mobil izleyiciyi açmak için Açık seçeneğini belirleyin.
- 4. Alıcı listesini açmak için alıcı alanını seçin.
- 5. Alıcı giriş alanını seçin.

- 6. Bir telefon numarası girin ve **Tamam** seçeneğini belirleyin.
- 7. Alıcıları kaydetmek için **Tamam** seçeneğini belirleyin.
- 8. Gönderen giriş alanını seçin.
- 9. Gönderenin adını girin ve **Tamam** seçeneğini belirleyin.
- 10. Kaydet → Kabul et seçeneğini belirleyin.

#### Sahte arama yapma

Toplantıdan çıkmak veya istenmeyen sohbetlerden kaçınmak istediğinizde arama gelmesini sağlayabilirsiniz. Ayrıca kayıtlı bir sesi yürüterek telefonda konuşuyormuşsınız gibi görünmesini de sağlayabilirsiniz.

#### Sahte arama yapma

Sahte arama yapmak için Bekleme modunda [▼] tuşunu uzun basın.

#### Ses kaydetme

- Menü modunda, Ayarlar → Uygulama ayarları → Arama → Sahte arama → Sahte sesli arama seçeneğini belirleyin.
- Sahte sesli arama altında Açık seçeneğini belirleyin.
- 3. Ses kaydı seçeneğini belirleyin.
- Kayıt işlemini başlatmak için 

   seçeneğini belirleyin.
- 5. Mikrofona doğru konuşun.
- 6. Konuşmanız bittiğinde 🔳 seçeneğini belirleyin.
- 7. [🗂] tuşuna basın.
- 8. Kaydı sahte aramaya bir cevap olarak ayarlamak için **Kaydet** seçeneğini belirleyin.

### Sahte aramalardan önce beklenecek süreyi değiştirme

 Menü modunda, Ayarlar → Uygulama ayarları → Arama → Sahte arama → Sahte arama zamanlayıcı seçeneğini belirleyin.

- 2. Bir seçenek belirleyin.
- 3. Kaydet seçeneğini belirleyin.

#### Sesli not kaydetme ve dinleme

Telefonunuzun ses kaydetme özelliğini kullanmayı öğrenin.'

#### Sesli not kaydetme

- Menü modunda, Uygulamalar → Ses kaydedici seçeneğini belirleyin.
- Kayıt işlemini başlatmak için 

   seçeneğini belirleyin.
- 3. Notunuzu mikrofona söyleyin.
- Konuşmanız bittiğinde 

   seçeneğini belirleyin.
   Notunuz otomatik olarak kaydedilir.

#### Sesli notu dinleme

- 1. Menü modunda, **Dosyalarım** → **Sesler** → **Seslerim** seçeneğini belirleyin.
- 2. Bir dosya seçin.

 Çalmayı denetlemek için aşağıdaki simgeleri kullanabilirsiniz:

| Simge | İşlev                                                    |
|-------|----------------------------------------------------------|
|       | Çalmayı duraklatmanızı sağlar                            |
| €     | Kayıttan yürütmeyi başlatmanızı veya sürdürmenizi sağlar |
| •     | Bir dosyada geri gitmenizi sağlar (uzun dokunun)         |
|       | Bir dosyada ileri gitmenizi sağlar (uzun dokunun)        |

#### Görüntüleri düzenleme

Görüntüleri düzenlemeyi ve eğlenceli efektler uygulamayı öğrenin.

#### Görüntülere efekt uygulama

- Menü modunda Dosyalarım → Resimler → Fotoğraflarım → bir fotoğraf dosyasını seçin.
- 2. 🗣 seçeneğini belirleyin.

- Düzenle → Efektler → bir efekt seçeneğini belirleyin (filtre, stil, eğrilik veya kısmi bulanıklık).
- 4. Uygulamak istediğiniz efektleri seçin ve **Kaydet** seçeneğini belirleyin.

Bir görüntünün belirli bir alanına bulanıklık efekti uygulamak için bir dikdörtgen çizin ve **Bulanık** → **Kaydet** seçeneğini belirleyin.

- İşiniz bittiğinde Dosyalar → Farklı kaydet seçeneğini belirleyin.
- 6. Bir bellek konumu seçin (gerekirse).
- 7. Görüntü için yeni dosya adı girin ve **Tamam** seçeneğini belirleyin.

#### Görüntüyü ayarlama

- Düzenlenecek bir görüntü açın. "Görüntülere efekt uygulama başlığı altındaki 1-2. adımlara bakın."
- Düzenle → Ayarla → bir ayarlama seçeneğini belirleyin (parlaklık, kontrast veya renk). Görüntüyü otomatik olarak ayarlamak için Otomatik seviye seçeneğini belirleyin.

- Görüntüyü istediğiniz gibi ayarlayın ve Kaydet seçeneğini belirleyin.
- Düzenlenen görüntüyü yeni bir dosya adı ile kaydedin. "Görüntülere efekt uygulama başlığı altındaki 5-7. adımlara bakın."

#### Görüntüyü dönüştürme

- Düzenlenecek bir görüntü açın. "Görüntülere efekt uygulama başlığı altındaki 1-2. adımlara bakın."
- Düzenle → Dönüştür → Yeniden boyutlandır, Döndür veya Çevir seçeneğini belirleyin.
- Görüntüyü istediğiniz gibi döndürün veya çevirin ve Kaydet seçeneğini belirleyin. Görüntünün boyutunu değiştirmek için bir boyut seçin → Kaydet → Kaydet.
- Düzenlenen görüntüyü yeni bir dosya adı ile kaydedin. "Görüntülere efekt uygulama başlığı altındaki 5-7. adımlara bakın."

#### Bir görüntüyü kırpma

- Düzenlenecek bir görüntü açın. "Görüntülere efekt uygulama başlığı altındaki 1-2. adımlara bakın."
- 2. Düzenle → Kırp seçeneğini belirleyin.
- Bir dikdörtgeni kırpmak istediğiniz alanın üstüne getirin ve Kırp → Kaydet seçeneğini belirleyin.
- Düzenlenen görüntüyü yeni bir dosya adı ile kaydedin. "Görüntülere efekt uygulama başlığı altındaki 5-7. adımlara bakın."

#### Görsel özellik ekleme

- Düzenlenecek bir görüntü açın. "Görüntülere efekt uygulama başlığı altındaki 1-2. adımlara bakın."
- Düzenle → Ekle → bir görsel özelliği seçin (çerçeve, görüntü, küçük resim, yüz ifadesi veya metin).
- 3. Görsel bir özellik seçin veya metin girin ve **Tamam** seçeneğini belirleyin.
- Görsel özelliği veya metni taşıyın ya da yeniden boyutlandırın ve Kaydet veya Tamam seçeneğini belirleyin.

 Düzenlenen görüntüyü yeni bir dosya adı ile kaydedin. "Görüntülere efekt uygulama başlığı altındaki 5-7. adımlara bakın."

#### El yazısı ile çizim ekleme

- Düzenlenecek bir görüntü açın. "Görüntülere efekt uygulama başlığı altındaki 1-2. adımlara bakın."
- 2. Düzenle → Ekran üzeri not seçeneğini belirleyin.
- Sola veya sağa bir renge gidin, ekranda bir çizim yapın ve Kaydet seçeneğini belirleyin.
- Düzenlenen görüntüyü yeni bir dosya adı ile kaydedin. "Görüntülere efekt uygulama başlığı altındaki 5-7. adımlara bakın."

#### Resim yazdırma

Bir USB bağlantısı veya Bluetooth kablosuz özelliğini kullanarak resminizi yazdırmayı öğrenin.

Bir USB bağlantısını kullanarak resim yazdırmak için,

- Telefonunuzun çok işlevli girişini uyumlu bir yazıcıya bağlayın.
- 2. Bir resim açın. ► sf. 31

- 3. Diğer → Yazdır → USB seçeneğini belirleyin.
- Yazdırma seçeneklerini ayarlayın ve resmi yazdırın. Bluetooth kablosuz özelliğini kullanarak bir resim yazdırmak için,
- 1. Bir resim açın. ► sf. 31
- 2. Diğer  $\rightarrow$  Yazdır  $\rightarrow$  Bluetooth seçeneğini belirleyin.
- Bluetooth özelliğine sahip bir yazıcı seçin ve yazıcıyla eşleştirin. ► sf. 49
- 4. Yazdırma seçeneklerini ayarlayın ve resmi yazdırın.

# Fotoğrafları ve videoları görüntüleme ve yükleme

Paylaşılan fotoğrafları görüntülemek için fotoğraf veya video paylaşılan web sitelerine ve bloglara erişimi ve web'e fotoğraflarınızı veya videolarınızı yüklemeyi öğrenin.

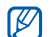

**Topluluklar** bölgenize veya servis sağlayıcınıza bağlı olarak kullanılamayabilir.

#### Dosya görüntüleme

- 1. Menü modunda, 🛃 seçeneğini belirleyin.
- Dosyaları görüntülemek için bir web sitesini veya blogu seçin.
- Hedefin kullanıcı kimliği ve parolasını girin (gerekirse).

#### Sık kullandığınız hedef listenizi ayarlama

- 1. Menü modunda, Topluluklar seçeneğini belirleyin.
- 2. Sık kullandığınız hedef listesini ayarlamak için **Evet** seçeneğini belirleyin (gerekliyse).
- Genel sorumluluk reddini kabul ettiğinizi onaylamak için Kabul et seçeneğini belirleyin.

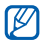

**Topluluklar** ilk açıldığında onaylamanız istenir.

4. Eklemek istediğiniz hedefleri seçin ve **Kaydet** seçeneğini belirleyin.

**Blog lis gün** seçeneğini belirlediyseniz, yeni hedef siteler listeye otomatik olarak eklenir.

#### Bir dosyayı yükleme

Fotoğraf ve video yüklemek için, fotoğraf paylaşım web siteleri ve bloglarında hesabınız olması gerekir.

- 1. Menü modunda, Topluluklar seçeneğini belirleyin.
- 2. Web'e yükle seçeneğini belirleyin.
- 3. Göndermek istediğiniz bir hedef seçin.
- 4. Eklemek için dokunun → bir medya dosyası seçin.
- Gönderim bilgilerinizi girin ve Yükle seçeneğini belirleyin.
- Hedefin kullanıcı kimliği ve parolasını girin (gerekirse).
- - Ayrıca ∰ seçeneğini veya **Diğer** → **Web'e yükle** seçeneğini belirleyerek **Kamera** ya da **Dosyalarım** seçeneklerinden medya dosyaları vükleyebilirsiniz.

#### Topluluklar ayarlarını özelleştirme

- 1. Menü modunda, Topluluklar seçeneğini belirleyin.
- 2. Ayarlar seçeneğini belirleyin.

3. Ayarları değiştirin.

| Ayar                         | İşlev                                                                                                    |
|------------------------------|----------------------------------------------------------------------------------------------------|
| Yükleme<br>bilgileri         | Son yüklemenizin detaylarını<br>görüntüleme                                                                      |
| Tercih edilen<br>listeler    | Sık kullandığınız hedef listesini<br>düzenleme                                                                   |
| Resim yeniden<br>boyutlandır | Yükleme için görüntü boyutunu<br>değiştirme                                                                      |
| Rezervasyonu<br>yükle        | Dosyaları programlanmış<br>zamanda otomatik olarak bir<br>hedef listesine yüklemek için<br>telefonunuzu ayarlama |
| Hesap<br>yöneticisi          | Bir web sitesi veya blogda oturum açma veya oturum kapama                                                        |
| Feragat                      | Feragat bilgisini görüntüleme                                                                                    |

#### Java tabanlı oyunları ve uygulamaları kullanma

Ödüllü Java teknolojisiyle hazırlanan oyunları ve uygulamaları nasıl kullanacağınızı öğrenin.

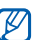

Telefonun yazılımına bağlı olarak Java dosyalarının indirilmesi desteklenmeyebilir.

#### Oyun veya uygulama yükleme

- Menü modunda, Uygulamalar → Oyunlar ve daha fazlası → Daha fazla oyun seçeneğini belirleyin. Telefonunuz, servis sağlayıcınızın önceden ayarlanmış web sitesine bağlanır.
- Bir oyun veya uygulamayı aradıktan sonra telefonunuza yükleyin.

#### Oyun oynama

 Menü modunda, Uygulamalar → Oyunlar ve daha fazlası seçeneğini belirleyin. 2. Listeden bir oyun seçin ve ekrandaki yönergeleri uygulayın.

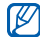

Oyunlar servis sağlayıcınıza veya bölgenize bağlı olarak değişebilir. Oyun denetimleri ve secenekleri değisebilir.

#### Uygulamaları başlatma

- Menü modunda Uygulamalar → Oyunlar ve daha fazlası → bir uygulamayı seçin.
- Uygulamanız için çeşitli seçenek ve ayarların listesine erişmek için **Diğer** seçeneğini belirleyin.

#### Veri senkronizasyonu

Rehber, takvim, görevler ve notu belirttiğiniz web sunucuyla senkronize etmeyi öğrenin.

#### Senkronizasyon profili oluşturma

Menü modunda, Uygulamalar → Senkronize et seçeneğini belirleyin.

- <Ekle> seçeneğine basın ve profil parametrelerini belirleyin.
- 3. Bitirdiğinizde < Kaydet > seçeneğine basın.

#### Senkronizasyonu başlatma

- Menü modunda, Uygulamalar → Senkronize et seçeneğini belirleyin.
- 2. Bir senkronizasyon profili seçin.
- Belirttiğiniz web sunucusuyla senkronizasyonu başlatmak için <Devam> seçeneğine basın.

#### RSS okuyucuyu kullanma

Favori web sitelerinizden en son haberlere ve bilgilere ulaşmak için RSS okuyucuyu kullanmayı öğrenin.

#### Bir RSS besleme adresi ekleme

- Menü modunda, Uygulamalar → RSS okuyucu seçeneğini belirleyin.
- 2. Ekle seçeneğini belirleyin.

- 3. URL giriş alanını seçin.
- RSS beslemesinin adresini girin ve Tamam seçeneğini belirleyin.
- 5. Tamam seçeneğini belirleyin.

#### **RSS beslemesini okuma**

- Menü modunda, Uygulamalar → RSS okuyucu seçeneğini belirleyin.
- 2. En son içeriğe erişmek için **Güncelle** seçeneğini belirleyin.
- Bir besleme kategorisi → güncelleştirilmiş bir besleme seçin.

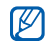

Otomatik güncelleme özelliği, telefonun belirtilen bir aralıkta RSS beslemelerini otomatik olarak güncellemesini sağlar. **RSS okuyucu → Diğer → Ayarlar → Tercihler** seçeneğini belirleyerek otomatik güncelleme özelliğini etkinleştirebilirsiniz.

# Dünya saatlerini oluşturma ve görüntüleme

Başka bir bölgedeki saati nasıl göreceğinizi ve dünya saatlerini ekranınızda görüntülenecek şekilde ayarlamayı öğrenin.

#### Dünya saatini görüntüleme

- Menü modunda, Ajanda → Dünya saati seçeneğini belirleyin.
- Dünya haritasında gezinin ve istediğiniz bir saat dilimini seçin.

#### Dünya saati oluşturma

- Menü modunda, Ajanda → Dünya saati seçeneğini belirleyin.
- Ekle seçeneğini belirleyin.
- 3. Bir saat dilimi seçin.

 Dünya saatinizi oluşturmak için **Tamam** seçeneğini belirleyin.

Dünya saati, ikinci saat olarak ayarlanır.

 Daha fazla dünya saati eklemek için Ekle seçeneğini belirleyin (3. adım).

#### Ekranınıza bir dünya saati ekleme

Çift saat pencere öğesiyle, iki farklı saat dilimine ait saatleri ekranınızda görüntüleyebilirsiniz.

Dünya saati oluşturduktan sonra,

- Menü modunda, Ajanda → Dünya saati seçeneğini belirleyin.
- → İkinci saat olarak ayarla seçeneğini belirleyin.
- 3. Eklemek istediğiniz dünya saatini seçin.
- 4. Ayarla seçeneğini belirleyin.

#### Alarmları ayarlama ve kullanma

Önemli etkinlikler için alarmları ayarlamayı ve denetlemeyi öğrenin.

#### Yeni alarm ayarlama

- 1. Menü modunda, Alarmlar seçeneğini belirleyin.
- 2. Alarm oluştur seçeneğini belirleyin.
- 3. Alarm bilgilerini ayarlayın.
- 4. Kaydet seçeneğini belirleyin.

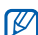

Otomatik açılma özelliği, alarmın çalması gerektiği saatte telefon kapalıysa, telefonun otomatik olarak açılmasını ve alarmın çalmasını sağlar.

#### Alarmı durdurma

Alarm çaldığında,

- Alarmı ertelemeden durdurmak için kaydırma çubuğunu **Dur** seçeneğine sürükleyin.
- Alarmı erteleyerek durdurmak için kaydırma çubuğunu Dur veya alarmın erteleme süresince çalmaması için Erteleme seçeneğine sürükleyin.

#### Alarmı devre dışı bırakma

- 1. Menü modunda, Alarmlar seçeneğini belirleyin.
- 2. Devre dışı bırakmak istediğiniz alarmın yanındaki Kapalı seçeneğini belirleyin.

#### Hesap makinesini kullanma

- Menü modunda, Ajanda → Hesap makinesi seçeneğini belirleyin.
- Temel matematik işlemleri yapmak için hesap makinesi ekranına karşılık gelen tuşları kullanın.

#### Kur ve ölçümleri dönüştürme

- Menü modunda, Ajanda → Dönüştürücü → bir dönüştürme türünü seçin.
- 2. Uygun alanlara para birimlerini veya ölçüleri ve birimleri girin.

#### Geri sayan bir zamanlayıcı ayarlama

- Menü modunda, Uygulamalar → Zamanlayıcı seçeneğini belirleyin.
- 2. Geri saymak için saat veya dakika ayarlayın.
- 3. Geri saymak için **Başlat** seçeneğini belirleyin.
- Zamanlayıcının geri sayımı sona erdiğinde alarmı durdurmak için kaydırma birimini Dur seçeneğine sürükleyin.

#### Kronometreyi kullanma

- Menü modunda, Uygulamalar → Kronometre seçeneğini belirleyin.
- 2. Kronometreyi başlatmak için **Başlat** seçeneğini belirleyin.
- 3. Tur sürelerini kaydetmek için **Tur** seçeneğini belirleyin.
- 4. İşiniz bittiğinde Dur seçeneğini belirleyin.
- 5. Kaydedilen süreleri silmek için **Sıfırla** seçeneğini belirleyin.

#### Yeni görevler oluşturma

- Menü modunda, Ajanda → Görevler seçeneğini belirleyin.
- 2. Görev oluştur seçeneğini belirleyin.
- Görevin ayrıntılarını girin Kaydet seçeneğini belirleyin.

#### Metin notları oluşturma

- Menü modunda, Ajanda → Not seçeneğini belirleyin.
- 2. Not oluştur seçeneğini belirleyin.
- 3. Not metninizi girin ve Tamam seçeneğini belirleyin.

#### Takviminizi yönetme

Takvim görünümünü değiştirmeyi ve etkinlikler oluşturmayı öğrenin.

#### Takvim görünümünü değiştirme

- Menü modunda, Ajanda → Takvim seçeneğini belirleyin.
- Diğer → Günlük görünüm veya Haftalık görünüm seçeneğini belirleyin.

#### Etkinlik oluşturma

- Menü modunda, Ajanda → Takvim seçeneğini belirleyin.
- 2. Program oluştur seçeneğini belirleyin.
- 3. Etkinlikle ilgili gereken bilgileri girin.
- 4. Kaydet seçeneğini belirleyin.

#### Etkinlikleri görüntüleme

Belirli bir tarihe ait etkinlikleri görüntülemek için,

- Menü modunda, Ajanda → Takvim seçeneğini belirleyin.
- 2. Takvimde bir tarih seçin.
- 3. Ayrıntılarını görüntülemek için bir etkinlik seçin. Tüm kaydedilen etkinliklerin görüntülemek için,
- Menü modunda, Ajanda → Takvim seçeneğini belirleyin.
- 2. Program listesi seçeneğini belirleyin.
- 3. Ayrıntılarını görüntülemek için bir etkinlik seçin.

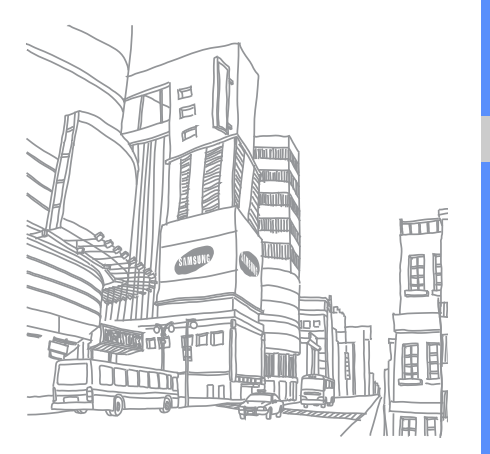

# Sorun giderme

Cep telefonunuzla ilgili sorun yaşıyorsanız, lütfen servis yetkilisini aramadan önce aşağıdaki sorun giderme yardımlarını deneyin.

### Telefonunuzu açtığınızda, aşağıdaki mesajlar görünebilir:

| Mesaj | Sorunu çözmek için şunu deneyin:                                                                                                    |
|-------|----------------------------------------------------------------------------------------------------|
| Şifre | Telefon kilidi özelliği etkinleştirilmiş ise<br>önceden belirlemiş olduğunuz şifreyi<br>girmelisiniz.                                                                                                    |
| PIN   | Telefonu ilk kez kullandığınızda veya<br>PIN gerekliliği etkinleştirildiğinde, SIM<br>kartı birlikte verilen PIN'i girmeniz<br>gerekir. <b>PIN kilidi</b> menüsünü kullanarak<br>bu özelliği devre dışı bırakabilirsiniz. |

| Mesaj | Sorunu çözmek için şunu deneyin:                                                                                                    |
|-------|----------------------------------------------------------------------------------------------------|
| PUK   | Genellikle PIN kodunun birkaç kez<br>yanlış girilmesi nedeniyle SIM kartı<br>bloke olur. Servis sağlayıcınız<br>tarafından verilmiş olan PUK kodunu<br>girmeniz gerekir. |
| PIN2  | PIN2 gerektiren bir menuye girdiğinizde<br>SIM kartınızın sağladığı PIN2 kodunu<br>girmelisiniz.Detaylar için,servis<br>sağlayıcınızla irtibata geçiniz.                 |

#### Telefon sizden SIM kartı yerleştirmenizi ister.

SIM kartınızın doğru yerleştirildiğinden emin olun.

### Telefonunuzda "Servis kullanılamıyor," veya "Şebeke hatası," görüntüleniyor.

- Sinyalin zayıf olduğu veya kötü alındığı bir yerdeyseniz sinyal alımı azalabilir. Başka bir yere geçin ve tekrar deneyin.
- Abone olmadan bazı seçeneklere erişemezsiniz. Daha fazla bilgi için servis sağlayıcınıza danışın.

### Bir numara giriyorsunuz, ancak arama yapılmıyor.

- Ara tuşuna bastığınızdan emin olun: [---].
- Doğru şebekeye erişmiş olduğunuzdan emin olun.
- Aramak istediğiniz numara için arama engelleme özelliği ayarlamadığınızdan emin olun.

#### Arayan size erişemiyor.

- · Telefonunuzun açık olduğundan emin olun.
- Doğru şebekeye erişmiş olduğunuzdan emin olun.
- Telefon numarası için arama engelleme özelliği ayarlamadığınızdan emin olun.

#### Karşı taraf konuştuklarınızı duyamıyor.

- Dahili mikrofonun önünü kapatmadığınızdan emin olun.
- Mikrofonun ağzınıza yakın olduğundan emin olun.
- Kulaklık kullanıyorsanız doğru şekilde bağlandığından emin olun.

### Telefon bip sesi çıkarıyor ve batarya simgesi yanıp sönüyor.

Bataryanız zayıf. Telefonu kullanmaya devam etmek için bataryanızı tekrar şarj edin veya değiştirin.

#### Görüşmenin ses kalitesi düşük.

- Telefonun dahili antenini engellemediğinizden emin olun.
- Sinyalin zayıf olduğu veya kötü alındığı bir yerdeyseniz sinyal alımı azalabilir. Başka bir yere geçin ve tekrar deneyin.

### Aramak için bir kişi seçiyorsunuz, ancak arama yapılmıyor.

- Kişi listesinde doğru numaranın kayıtlı olduğundan emin olun.
- · Gerekirse, numarayı yeniden girin ve kaydedin.

### Batarya gerektiği gibi dolmuyor veya telefon bazen kendi kendine kapanıyor.

- Bataryanın iletken uçları kirlenmiş olabilir. Sarı renkli temas noktalarını temiz, yumuşak bir bezle silin ve bataryayı tekrar şarj etmeyi deneyin.
- Batarya artık tamamen şarj olmuyorsa, eski bataryayı uygun şekilde atın ve yerine yenisini takın.

#### Telefonunuz dokunulmayacak kadar sıcak.

Birkaç uygulamayı birden kullandığınızda telefonunuz fazla güce ihtiyaç duyar ve ısınabilir.

Bu normal olup telefonunuzun ömrünü ve performansını etkilemez.

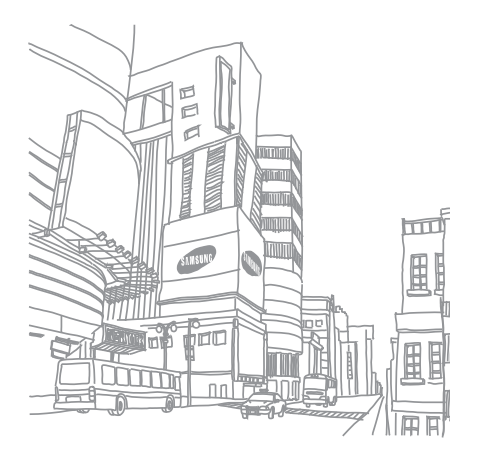

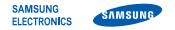

#### Uyumluluk Bildirisi (R&TTE)

Biz, Samsung Electronics

olarak sorumluluğu bize ait olmak üzere

#### GSM Wi-Fi Cep Telefonu : GT-S5233W

bu bildirinin ilgili olduğu yukarıdaki ürün, aşağıdaki standartlara ve/ veya diğer normatif belgelere uygundur.

| Güvenlik | EN 60950-1 : 2006 +A11:2009                                                                        |
|----------|----------------------------------------------------------------------------------------------------|
| SAR      | EN 50360 : 2001<br>EN 62209-1 : 2006                                                               |
| EMC      | EN 301 489-01 V1.6.1 (09-2005)<br>EN 301 489-07 V1.3.1 (11-2005)<br>EN 301 489-17 V2.1.1 (05-2009) |
| Radio    | EN 301 511 V9.0.2 (03-2003)                                                                        |

EN 300 328 V1.7.1 (10-2006)

Tüm radyo test uygulamaları gerçekleştirilmiştir ve sonuç olarak yukarıdaki ürünün, 1999/5/EC Yönetmeliğinin tüm gerekliliklerine uygun olduğu garanti edilir. 1999/5/EC Yönetmeliğinin, 10. Maddesinde atıfta bulunulan ve Ek[IV]'te açıklanan uygunluk değerlendirme prosedürü, aşağıdaki Onaylanmış Kuruluşların katılımıyla yürütülmüştür:

BABT, Forsyth House, Churchfield Road, Walton-on-Thames, Surrey, KT12 2TD, UK Tanımlama işareti: 0168

Teknik belgeler aşağıdaki adreste t utulmaktadır:

Samsung Electronics QA Lab.

ve talep üzerine sunulacaktır. (AB'deki temsilci)

> Samsung Electronics Euro QA Lab. Blackbushe Business Park, Saxony Way, Yateley, Hampshire, GU46 6GG, UK\* 2011.05.07 Joong-Hool

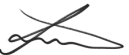

Joong-Hoon Choi / Lab Manager

(yayın yeri ve tarihi)

(yetkili kişinin adı ve imzası)

\* Bu, Samsung Servis Merkezinin adresi değildir. Samsung Servis Merkezinin adresi veya telefonu için, garanti kartına bakın veya telefonu aldığınız satıcıya başvurun.